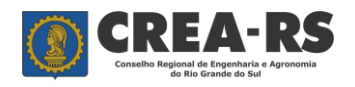

versão janeiro/2022 página 1 de 24

#### www.crea-rs.org.br

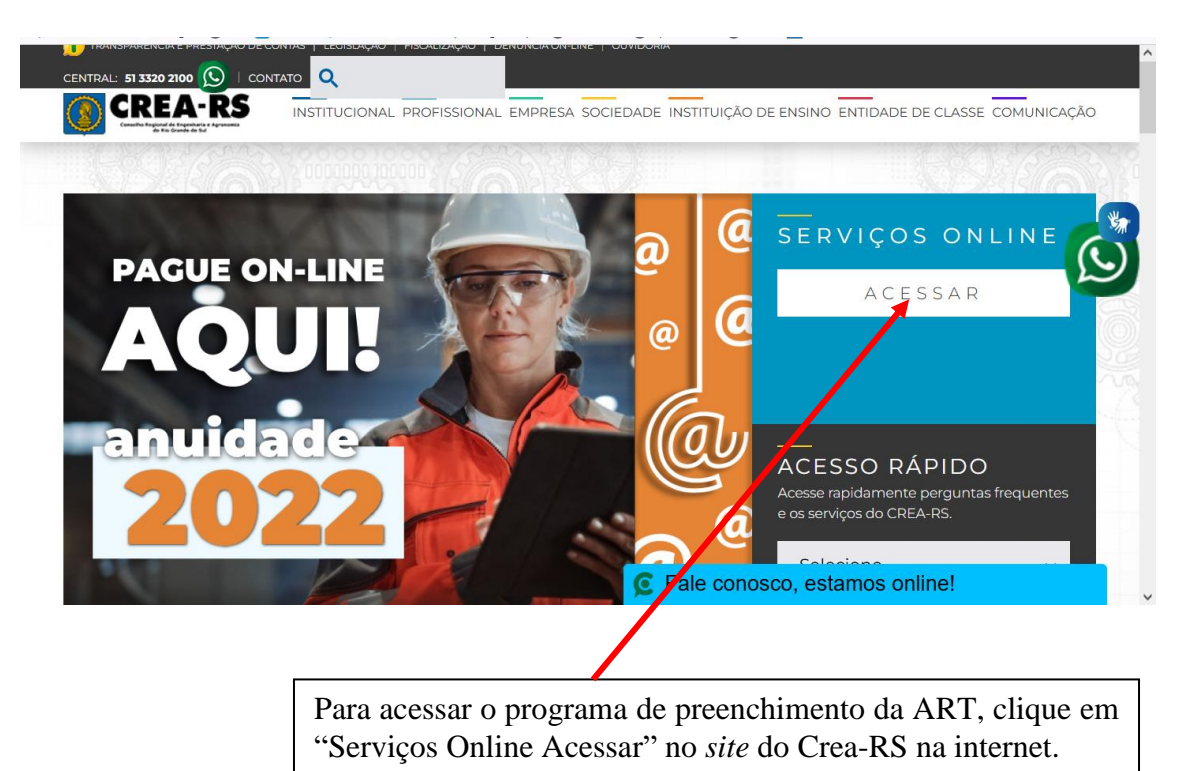

Na tela seguinte, o profissional deve fazer o *login*, composto por usuário e senha. O usuário é o seu registro profissional (Ex. RS120321, RS011378, PR139787). No caso do profissional não lembrar a sua senha, deve clicar em "Redefinir senha", e a seguir marque "Profissional" e clique em "Prosseguir".

| APOLO - CREA-RS<br>Acesso ao Sistema<br>APLSRV01 - PROD                                                                            | CREA-RS                                                                   |
|----------------------------------------------------------------------------------------------------|---------------------------------------------------------------------------|
| Usuário:                                                                                                    | Conselho Regional de Engenharia e Agronomia<br>do Rio Grande do Sul       |
| Senha:                                                                                                    | <u>Solicitação de Senha</u>                                               |
| Redefinir senha.                                                                                                    | Escolha o tipo do usuário: 🗌 Empresa 💿 Profissional 🔵 Entidades de Classe |
| Entrar                                                                                                    | Prosseguir                                                                |
| Profissionais e colaboradores, jamais a equipe de<br>TI do CREA-RS solicita informações de Login e<br>Senha para qualquer usuário. |                                                                           |
| Preferencialmente não abra e-mails suspeitos e se<br>abrir iamais responda.                                                        |                                                                           |

Para ser possível o envio da senha, é necessário que o profissional tenha um email previamente cadastrado no Crea-RS. No caso de não ter um email cadastrado, ou mesmo se estiver desatualizado, entre em contato com a Inspetoria mais próxima ou com o suporte da ART na sede do Crea (fone 0800-5102100, de segunda a sexta, das 9h às 17h30). A senha do profissional é sigilosa e está criptografada no banco de dados. A única maneira do profissional obtê-la é via email.

Após receber o email com o usuário e senha, acesse "serviços online" e faça seu login.

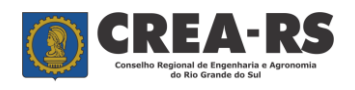

versão janeiro/2022 página 2 de 24

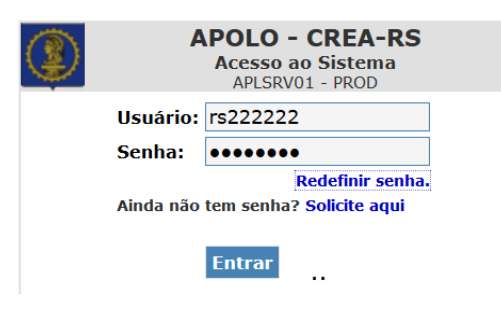

Após o *login*, abrirá a tela abaixo, contendo seus dados registrados no Crea-RS e os vários serviços disponíveis. Clique em "ART WEB".

|                                     | CONSERVATION OF THE SECOND OF THE SECOND OF | +RS<br>haria e Agronomia<br>do Sul |                                               |                                           |  |  |  |
|-------------------------------------|----------------------------------------------------------------------------------------------------|------------------------------------|-----------------------------------------------|-------------------------------------------|--|--|--|
| SEM FOTO                            | A partir de abril/18, a versão oficial da ART só será impressa na<br>situação "registrada", após a confirmação do seu pagamento.<br>As situações de "preenchida" e "cadastrada" permitem a<br>impressão em modo rascunho.                                                                                                    |                                    |                                               |                                           |  |  |  |
|                                     | Carteira: RS888884                                                                                                    |                                    | Nome: PROFISSIONAL TESTE                      |                                           |  |  |  |
|                                     | Registro Nacional: 111111111                                                                                                    | 1                                  | Situação: NORMAL                              |                                           |  |  |  |
|                                     | Registro: 888884                                                                                                    |                                    | Data Registro: 30/05/2005 Expedição Carteira: | 30/05/2005 Expedição Carteira: 30/05/2005 |  |  |  |
|                                     | Filiação: MAE DO RS888884                                                                                                    |                                    | e PAI DO RS888884                             |                                           |  |  |  |
| ADTIMER                             | Email: thiago@crea-rs.org.br                                                                                                    | Site:                              |                                               |                                           |  |  |  |
| Relação de Acervo Técnico           | Endereco: ALFREDO CHAVES                                                                                                    | S Nro.: 0 Complemento              |                                               |                                           |  |  |  |
| Formulário de Baixa de<br>ART       | Bairro: CENTRO Cidade: CAXIAS DO SUL CEP: 95020460 UF: RS                                                                                                    |                                    |                                               |                                           |  |  |  |
| Consulta Baixa Eletrônica<br>de ART | Thulasia                                                                                                    |                                    |                                               |                                           |  |  |  |
| Financeiro                          |                                                                                                    |                                    |                                               |                                           |  |  |  |
| Certidão de Acervo                  | ENGENHEIRO CIVII                                                                                                    | CIVII                              | PONTIEÍCIA UNIVERSIDADE CATÓLICA DO RIO       | ENGENHARIA CIVII                          |  |  |  |
| Certidão de Registro                |                                                                                                    |                                    | GRANDE DO SUL                                 |                                           |  |  |  |

Ingressamos na página da ART. Aparecerão as ARTs já preenchidas contendo o número da ART, a data de início da obra/serviço, o nome do contratante e o endereço da obra/serviço, o valor da ART, a data de inclusão da ART no sistema e a sua situação.

|          | Conselho                     | REA-RS<br>Regional de Engenharia e Agronomia<br>do Rio Grande do Sul              |                                                                                              |                                                    |                            | Fecha   |
|----------|------------------------------|-----------------------------------------------------------------------------------|----------------------------------------------------------------------------------------------|----------------------------------------------------|----------------------------|---------|
|          |                              |                                                                                   |                                                                                              |                                                    |                            | rechai  |
|          | INSTRUMENTO LECAL            | A partir de abril/18, a<br>situação "registrada",<br>As situações de "pr<br>impre | versão oficial da ART s<br>após a confirmação c<br>enchida" e "cadast<br>ssão em modo rascun | só será impre<br>do seu paga<br>rada" permi<br>ho. | essa na<br>mento.<br>tem a |         |
|          |                              |                                                                                   |                                                                                              |                                                    |                            |         |
| Resum    | o Contratante Nova ART       | Editar Finalizar                                                                  | Baixar                                                                                       | Visualizar/Impr                                    | imir Copiar                | Excluir |
|          |                              |                                                                                   | SELECIONE TIPO                                                                               | ~                                                  | 🗌 Acervo                   |         |
|          |                              |                                                                                   |                                                                                              |                                                    |                            |         |
|          |                              | Seleção de Filtros                                                                | de Busca de ART                                                                              |                                                    |                            |         |
|          |                              |                                                                                   |                                                                                              |                                                    |                            |         |
| Nro. ART | Data Início Contratante      | Endereço da Obra/Se                                                               | rviço Valor ART(R\$)                                                                         | Data Inclusão Sit                                  | tuação                     |         |
| 11588851 | // CONTRATANTE TESTE         | CELSO FRANKINI, 442                                                               | 0,00                                                                                         | 16/11/2021 PR                                      | EENCHIDA                   |         |
| 11560825 | 13/10/2021 CONTRATANTE TESTE | CELSO FRANKINI, 442                                                               | 233,94                                                                                       | 29/10/2021 CA                                      | DASTRADA                   | 12      |
| 11556633 | 01/10/2021 CONTRATANTE TESTE | CELSO FRANKINI, 442                                                               | 88,78                                                                                        | 27/10/2021 CA                                      | DASTRADA                   |         |
| 11556625 | 08/10/2021 CONTRATANTE TESTE | CELSO FRANKINI, 442                                                               | 233,94                                                                                       | 27/10/2021 CA                                      | DASTRADA                   | 10      |

A coluna "Situação" é importante para o acompanhamento do profissional. As ARTs que estão na situação "Preenchida" podem ser editadas. As que estão como "Cadastrada" já estão finalizadas e prontas para impressão. Elas não podem ser editadas, porém podem ser duplicadas pelo comando "Copiar", o que resultará numa nova ART

na situação "Preenchida" contendo as mesmas informações da ART que a gerou. Após a quitação e compensação bancária do valor da ART, a situação passará para "Registrada". ARTs nessa situação deverão ser baixadas após o término da obra/serviço pelo comando "Baixar".

<u>Atenção</u>: ARTs geradas <u>antes de 5 de julho de 2010</u> possuem outras nomenclaturas para a "situação". São elas:

- Digitada, não paga, não entregue...: ART finalizada que aguarda o pagamento do valor. Situação semelhante a "Cadastrada". A ART nessa situação pode ser excluída pelo profissional, pois não há como atualizar o boleto bancário da taxa da ART.
- 2) Digitada, paga, não entregue...: ART cujo valor já foi quitado e a via contendo assinaturas do profissional e contratante ainda não foi entregue para acervo no Crea-RS. O profissional deverá entregar ao Crea-RS uma via original, assinada, para a ART ingressar em seu acervo técnico.
- 3) Digitada, paga, entregue, necessita baixa: ART entregue ao Crea-RS aguardando o término da obra/serviço para ser baixada. Se a obra/serviço já está concluída, basta o profissional baixar por "conclusão" essa ART.

Modo Rascunho da ART: As situações de "preenchida" e "cadastrada" da ART se apresentam no Modo Rascunho.

Versão Oficial da ART: Quando ingressar o pagamento da taxa da ART, ela passa para a situação de "registrada", que é a versão oficial da ART.

| <form></form>                                                                                                    | Vers                                                                                                    | ão Oficial da A                                                                                    | ART                                                                                      | Modo Rascunho                                                                                                    |
|----------------------------------------------------------------------------------------------------|----------------------------------------------------------------------------------------------------|----------------------------------------------------------------------------------------------------|------------------------------------------------------------------------------------------|----------------------------------------------------------------------------------------------------|
| <form></form>                                                                                                    | Anotação de Responsa<br>Leinº 6.496, de 7 de<br>Conselho Regional de Engenha                                                                                                    | bilidade Técnica - ART<br>dezembro de 1977<br>rria e Agronomia do Rio Grande do Sul                | -RS ART Número<br>11261474                                                               | Modo Rascunho<br>(IN 85/011 do Castelo)<br>Teoretado Especial do Especial do Especia |
| <form>     Determine tools defining tools block de la serie de la serie de la se</form>                                                                                                    | ipo:PRESTAÇÃO DE SERVIÇO<br>iouvênio: NÃO É CONVÊNIO                                                                                                    | Participação Tócnica: INDIVIDUAL/PRINCIPA<br>Motivo: NORMAL                                        | L                                                                                        | Centraline MATELINVEND Network/MRMAL      Centraline     Centraline     Cent            |
|                                                                                                    | Contratado<br>Sarteira: RSS88888 Profissional: PROFE<br>SNP: Titulo: Engenheiro Civi<br>Impresa: EMPRESA TESTE                                                                                           | SSIONAL DE TESTE - CIVIL<br>1, Tecnólogo em Edificações                                            | E-mail: sandro@crea-rs.org.br<br>Nr.Reg.: 227645                                         | OT. Take: Expendence Grid, Tanadings on Edification     Take: Tapandana Grid, Tanadings on Edification     Tagenere: INFORMED SET 1992: A VELOCI TABLE     Takes: Tables: Tables:            |
| Instruction of Construction of Constru                                                                                                    | outratante<br>ome: MUNICÍPIO DE ESTRELA VELHA<br>ndereço: AVENIDA JOÃO LUIZ BILLIG 27<br>idade: ESTRELA VELHA                                                                                            | Telefoar:<br>Bairro,: CENTRO                                                                       | CPF/CNPJ: 01601857000120<br>CPF: 9699000 UF: RS                                          | Cadada: USBRA AVERA ELEVANDA ELEVANDA E       |
| initials Training Decision for the definition is related by the second of the second of the second                                                                                                    | eutificação da Obra Serviço<br>roprietário: MUNICÍPIO DE ESTRELA VELH<br>aderço da Obra Serviço: VER RESUMO De<br>idade: ESTRELA VELHA<br>inalidade: PÚBLICO<br>ata Iastoi: 15/03/2021 Prev.Fin: 15/11/2 | A<br>O CONTRATO<br>Bairre:<br>Vir Contrato(R\$): 110<br>2021                                       | CPF/CNPJ: 01601857000120<br>CEP: 96990000 UF:RS<br>5000,00 Hosorring(R\$):<br>Esc.(Ease: | Partners (VEXT)     Partners (VEXT)     P            |
| Declare series verdadoins as informações acima       De condo         Local - Data       De condo         Autremicidade de sita ART PODEMA SER COMPRIMADA NO SITE DO CREARS, LINK CIDADÃO - ART CONHALTA       De conde                                                                                                    | trudade Técnica De<br>Accução Pin<br>bservações CC<br>ART registrada (paga) no CREA-RS e                                                                                                    | scrucio da Ubera/Serviço<br>tas de Rolamento - Pavimentação<br>INTRATO Nº 090/2021<br><b>m</b> / / | Quantitatade Uand.<br>723,00 M <sup>2</sup>                                              |                                                                                                    |
| Declare server vardedeine as informações asima       De contra         Local o Dua       Declare server vardedeine as informações asima         A AUTENTICIDADE DE ETA ART PODERA EER CONTINUADA NO BITE DO CREAR A, LINK CIDADÃO - ART CONBURT                                                                                                    |                                                                                                    |                                                                                                    |                                                                                          |                                                                                                    |
| Lead + Data       Declars serem verdektina as informações acima         Incordo       Montrevi no menta de contrativação de la contrativação de la contrativaça de la contrativação de la contre contrativação de l                                                                                                    |                                                                                                    |                                                                                                    |                                                                                          | Alsenção:<br>1) Elte documente de um nexueño da ART. Ele serve para o contributive aprevar as informações da ART com base no contrato.<br>2) Este secuenter de presar valor justifica e also pode ser al literado carea ART.                                                                                                    |
| Loal o Data     Dedans series verdedations in informações acima     De condo       Load o Data     Professional     De condo       A AUTEMTICIDADE DE STA ART POODERA SER CONFIRMADA HO SITE DO CRE-ARE, LINK CIDADÃO - ART COMMULTA     Constantes       Constantes     Total condo     Non troba de troba de trob                                                                                                    |                                                                                                    |                                                                                                    |                                                                                          | A visual oracia deal Art Balar dependente para interessos deo a companação bartante da ana (en de nepe o suo pagamento).     Banrisulo41-8 04192.10067 50151.175010 07622.840416 6 88400000023394                                                                                                    |
| Local + Data         Declare sermi verdadeines as informações acim         Declare sermi verdadeines as informações acim         Declare sermi verdadeines as informações acim         Declare sermi verdadeines as informações acim         Declare sermi verdadeines acim         Contraction           Local + Data         Professional         Contraction         Declare sermi verdadeines acim         Declare sermi verdadeines acim         Declare sermi verdad                                                                                                    |                                                                                                    |                                                                                                    |                                                                                          | Ind & Speaker & PAGÄVEL EM GUALQUER AGÈNCIA DANCÁRIA DOL Vauximatia 48 96 9317      Induite     CELAVE Constante Registrati de Degrahade a Agresentia de EEI CYET 27,277,278,278,398 981-98     Tota de antemite 1 in Nota 1 - E de abate 2011 11 11 11 11 11 11 11 11 11 11 11 11                                                                                                    |
| Local e Data ROMBARGUE TENT-CNE. MINCHO DE ESTELATUIA<br>A AUTENTICIDADE DE STA ART PODERA SER COMPRIADA NO SITE DO CREAR EL LINK CIDADÃO - ART CONSULTA<br>A AUTENTICIDADE DE STA ART PODERA SER COMPRIADA NO SITE DO CREAR EL LINK CIDADÃO - ART CONSULTA<br>DE DE EXERCISA DE DE STA ART PODERA SER COMPRIADA NO SITE DO CREAR EL LINK CIDADÃO - ART CONSULTA<br>DE DE EXERCISA DE DE STA ART PODERA SER COMPRIADA NO SITE DO CREAR EL LINK CIDADÃO - ART CONSULTA<br>DE DE EXERCISA DE DE STA ART PODERA SER COMPRIADA NO SITE DO CREAR EL LINK CIDADÃO - ART CONSULTA<br>DE DE EXERCISA DE DE STA ART PODERA SER COMPRIADA NO SITE DO CREAR EL LINK CIDADÃO - ART CONSULTA<br>DE DE EXERCISA DE DE STA ART PODERA SER COMPRIADA NO SITE DO CREAR EL LINK CIDADÃO - ART CONSULTA<br>DE DE EXERCISA DE DE STA ART PODERA SER COMPRIADA NO SITE DO CREAR EL LINK CIDADÃO - ART CONSULTA<br>DE DE EXERCISA DE DE STA ART PODERA SER COMPRIADA NO SITE DO CREAR EL LINK CIDADÃO - ART CONSULTA<br>DE DE EXERCISA DE DE STA ART PODERA SER COMPRIADA NO SITE DO CREAR EL LINK CIDADÃO - ART CONSULTA<br>DE DE EXERCISA DE DE STA ART PODERA SER COMPRIADA NO SITE DO CREAR EL LINK CIDADÃO - ART CONSULTA<br>DE DE EXERCISA DE DE STA ART PODERA SER COMPRIADA NO SITE DO CREAR EL LINK CIDADÃO - ART CONSULTA<br>DE DE EXERCISA DE DE STA ART PODERA SER COMPRIADA NO SITE DO CREAR EL LINK CIDADÃO - ART CONSULTA<br>DE DE EXERCISA DE DE STA ART PODERA SER COMPRIADA NO SITE DO CREAR EL LINK CIDADÃO - ART CONSULTA<br>DE DE EXERCISA DE DE DE DE DE DE DE DE DE DE DE DE DE                                                                                                    |                                                                                                    | Declaro serem verdadeiras as informações acima                                                     | De acordo                                                                                | period         period         period<                                                                                                    |
| A AUTENTICIDADE DE STA ART PODERA SER CONFIRMADA NO SITE DO CREA-RS, LINK CIDADÃO - ART CONSULTA<br>ROMINENTINES A SITE<br>ROMINENTE VICTORIZA DES 1<br>POSTO AUTERA SER<br>POSTO AUTERA SER | Local e Data                                                                                                    | PROFESSIONAL DE TESTE - CEVEL<br>Professional                                                      | MUNICIPIO DE ESTRELA VELHA<br>Contratante                                                | Can de contrar en el en el el el el el el el el el el el el el                                                                                                    |
| Assetup a subicir<br>The sub-control of the sub-control of the sub-contr                                                                                                    | A AUTENTICIDADE DE STA ART POD                                                                                                    | ERÀ SER CONFIRMADA NO SITE DO CREA-RS, L                                                           | INK CIDADÃO - ART CONSULTA                                                               | Pageden: EMPRESA TESTE CNPE 6696(11/20012)<br>R DOUTOR VOLTATRE PRESS. 5 PORTO ALEGRE - 85 966(8)                                                                                                    |
|                                                                                                    |                                                                                                    |                                                                                                    |                                                                                          | Антискую колоно.<br>Пони се сомпекасую                                                                                                    |

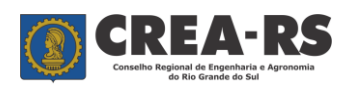

versão janeiro/2022 página 4 de 24

## Vamos preencher uma ART, passo a passo:

Inicialmente é necessário cadastrar o Contratante da obra/serviço. Clique em "Contratante".

|                 | Q                    | CREA-<br>Conselho Regional de Engenharia<br>do Rio Grande do Su | RS<br>a e Agronomia                                           |                                                                     |                                                    |                                 |                           | Fechar     |
|-----------------|----------------------|-----------------------------------------------------------------|---------------------------------------------------------------|---------------------------------------------------------------------|----------------------------------------------------|---------------------------------|---------------------------|------------|
|                 | INSTR                | A partir de<br>situação "<br>As situaç                          | e abril/18, a ve<br>registrada", a<br>ões de "pre-<br>impress | ersão oficial da<br>pós a confirma<br>enchida" e "c<br>ão em modo r | ART só ser<br>ação do se<br>adastrada"<br>ascunho. | rá impres<br>u pagam<br>permite | isa na<br>liento.<br>em a |            |
| Resumo Contrato | Contratante          | Nova ART Editar                                                 | Finalizar                                                     | Baixar                                                              | •                                                  | /isualizar/Im                   | primir Copia              | ar Excluir |
|                 |                      |                                                                 |                                                               | SELECIONE TIPO                                                      | ~                                                  |                                 |                           | rvo        |
|                 |                      | Si                                                              | eleção de Filtros de                                          | e Busca de ART                                                      |                                                    |                                 |                           |            |
|                 |                      |                                                                 |                                                               |                                                                     |                                                    |                                 |                           |            |
|                 | Nro. ART Data Início | Contratante.                                                    | Endereço da                                                   | Obra/Serviço                                                        | Valor ART(R\$)                                     | Situação I                      | Data de inclusão          | da ART     |
|                 | 9545571 07/03/2018   | DIVERSOS                                                        | TRAV, 0                                                       |                                                                     | 161,00 F                                           | REENCHIDA                       | 7/03/2018                 |            |
|                 | 9485974 10/01/2018   | DESMANCHE ABC LTDA                                              | PROFESSOR C                                                   | RISTIANO FISCHER, 56                                                | 82,94                                              | CADASTRADA                      | 25/01/2018                |            |
|                 | 9485964 04/01/2018   | EREFDF                                                          | FFFFFF, 0                                                     |                                                                     | 218,54                                             | CADASTRADA                      | 25/01/2018                |            |
|                 | 9471086 01/01/2018   | DESMANCHE ABC LTDA                                              | PROFESSOR C                                                   | RISTIANO FISCHER, 56                                                | 82,94                                              | CADASTRADA                      | 6/01/2018                 |            |
|                 | 9471049 01/01/2018   | DESMANCHE ABC LTDA                                              | PROFESSOR C                                                   | RISTIANO FISCHER, 56                                                | 0,00                                               | CADASTRADA                      | 6/01/2018                 |            |
|                 | 9471047 01/01/2018   | DESMANCHE ABC LTDA                                              | PROFESSOR C                                                   | RISTIANO FISCHER, 56                                                | 82,94                                              | CADASTRADA                      | 6/01/2018                 |            |
|                 | 9471032 01/01/2018   | TESTE - PRESTAÇÃO DE SERVIÇO                                    | S DEROCY GIACO                                                | DMO DA SILVA, 10                                                    | 82,94                                              | CADASTRADA                      | 6/01/2018                 |            |
|                 | 9391172 22/11/2017   | DESMANCHE ABC LTDA                                              | PROFESSOR C                                                   | RISTIANO FISCHER, 56                                                | 81,53 F                                            | REGISTRADA                      | 22/11/2017                |            |
|                 | 9383909 01/03/2017   | TESTE - PRESTAÇÃO DE SERVIÇO                                    | S DEROCY GIACO                                                | DMO DA SILVA, 10                                                    | 82,94                                              | CADASTRADA                      | 7/11/2017                 |            |
|                 | 9351633 01/10/2017   | ART MULTIPLA                                                    |                                                               |                                                                     | 107,47 0                                           | CADASTRADA                      | 27/10/2017                |            |
|                 | 9350147 27/10/2017   | TESTE - PRESTAÇÃO DE SERVICO                                    | S DEROCY GIACO                                                | DMO DA SILVA, 10                                                    | 81,53 F                                            | REENCHIDA                       | 26/10/2017                |            |

Aparecerão os contratantes que o profissional possui cadastrados.

| 🖉 Inclui Ene | lereço do contratante do profission     | al - Windows Intern      | net Explorer            |            |                    |           |                                      |             | - 7 🛛         |
|--------------|-----------------------------------------|--------------------------|-------------------------|------------|--------------------|-----------|--------------------------------------|-------------|---------------|
| <b>GO</b> =  | http://www.crea-rs.org.br/apoloaplsrv   | )1/servlet/org.crears.ap | olo.prod.hsel_contratan | teart?R588 | 8886,1 💌 🗟 🕌       | 🕈 🗙 🔁 Bir | ng                                   |             | P -           |
| 🚖 Favoritos  | 🏉 Inclui Endereço do contratante do pro | fissional                |                         |            | 🙆 • 🔊              | - 🖃 🖶 -   | <u>P</u> ágina <del>+</del> _Seguran | ça 🔹 Ferram | entas 🛛 🕡 🗸 👋 |
|              |                                         |                          | ×                       |            |                    |           |                                      |             | <u>^</u>      |
|              |                                         |                          | Dele « de Cent          |            |                    |           |                                      |             | Fechar        |
|              |                                         |                          | Relação de Cont         | ratantes   |                    | _         |                                      |             |               |
|              |                                         | Contratante:             |                         |            |                    |           |                                      |             |               |
|              |                                         |                          | Pesquisar Ca            | adastrar   |                    |           |                                      |             |               |
|              | Exibir: Ultimo                          | s 10 Cadastrados         | Todos A B C D E F       | GHIJ       | —<br>K L M N O P O | RSTUVW    | XYZ                                  |             |               |
|              |                                         |                          |                         |            |                    |           |                                      |             |               |
| < <          |                                         |                          |                         |            |                    |           |                                      |             | > >1          |
| Contratante  | 3                                       | CNPJ/CPF                 | Logradouro              | Nro        | Complemento        | Bairro    | Município                            | fone        | Excluir       |
| VÁRIOS CO    | ONTRATANTES                             |                          |                         |            |                    |           | PASSO<br>FUNDO                       |             | EXCLUIR       |
| CEF          |                                         |                          | XXXXXX                  |            | 000                | XYZ       | BUTIA                                |             | EXCLUIR       |
| LUCIANA      |                                         |                          | BORGES DE<br>MEDEIROS   | 1830       |                    | CENTRO    | SANTA MARIA                          |             | EXCLUIR       |

Clique em "Cadastrar" no caso de inclusão de um novo contratante ou sobre o contratante já existente no caso de atualização cadastral. Para uma localização rápida do contratante digite seu nome em "Contratante" e clique em "Pesquisar", ou no link da primeira letra do seu nome.

Preencha todos os dados do Contratante, e após clique em "Confirme".

Ao retornar a tela dos contratantes, verifique se ocorreu a inclusão. Caso positivo, clique em "Fechar". Com o Contratante já cadastrado, podemos iniciar o preenchimento da ART. Clique em "Nova ART".

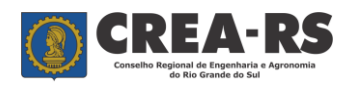

## Guia de Preenchimento da ART

versão janeiro/2022 página 5 de 24

|                 |           | Q           | Conseiho R      | EA-                                       | RS<br>Agronomia                                         |                                                                     |                                                      |                                  |                           |              | Fechar  |
|-----------------|-----------|-------------|-----------------|-------------------------------------------|---------------------------------------------------------|---------------------------------------------------------------------|------------------------------------------------------|----------------------------------|---------------------------|--------------|---------|
|                 |           | INSTR       |                 | A partir de<br>situação "re<br>As situaçõ | abril/18, a ve<br>ggistrada", a<br>es de "pre<br>impres | ersão oficial da<br>pós a confirm<br>enchida" e "o<br>são em modo i | a ART só se<br>ação do se<br>cadastrada<br>rascunho. | rá impre<br>eu pagar<br>' permit | ssa na<br>nento.<br>tem a |              | recita  |
| Resumo Contrato | Contra    | tante       | Nova ART        | Editar                                    | Finalizar                                               | Baixa<br>SELECIONE TIPO                                             | r                                                    | Visualizar/Iı                    | nprimir                   | Copiar       | Excluir |
|                 |           |             |                 |                                           |                                                         |                                                                     |                                                      |                                  |                           |              |         |
|                 |           |             |                 | Sele                                      | eção de Filtros d                                       | e Busca de ART                                                      |                                                      |                                  |                           |              |         |
|                 |           |             |                 |                                           |                                                         |                                                                     | 4                                                    |                                  |                           |              |         |
|                 | Nro. ART  | Data Início | Contratante.    |                                           | Endereço da                                             | Obra/Serviço                                                        | Valor ART(R\$)                                       | Situação                         | Data de inc               | lusão da ART |         |
|                 | 9545571   | 07/03/2018  | DIVERSOS        |                                           | TRAV, 0                                                 |                                                                     | 161,00                                               | PREENCHIDA                       | 07/03/2018                |              |         |
|                 | 9485974   | 10/01/2018  | DESMANCHE ABC   | LTDA                                      | PROFESSOR C                                             | RISTIANO FISCHER, 56                                                | 82,94                                                | CADASTRADA                       | 25/01/2018                |              |         |
|                 | 9485964   | 04/01/2018  | EREFDF          |                                           | FFFFF, 0                                                |                                                                     | 218,54                                               | CADASTRADA                       | 25/01/2018                |              |         |
|                 | 9471086   | 01/01/2018  | DESMANCHE ABC   | LTDA                                      | PROFESSOR C                                             | RISTIANO FISCHER, 56                                                | 82,94                                                | CADASTRADA                       | 16/01/2018                |              |         |
|                 | 94/1049   | 1/01/2018   | DESMANCHE ABC   | LIDA                                      | PROFESSOR C                                             | RISTIANO FISCHER, 30                                                | 0,00                                                 | CADASTRADA                       | 16/01/2018                |              |         |
|                 | 9471047   | 1/01/2018   | TESTE - DRESTAG |                                           | DEROCY GIAC                                             | OMO DA SILVA 10                                                     | 82,94                                                | CADASTRADA                       | 16/01/2018                |              |         |
|                 | 0201172   | 22/11/2017  | DECMANCHE ADC   | TDA                                       | PROFESSOR C                                             | RISTIANO EISCHER 56                                                 | 81 53                                                | REGISTRADA                       | 22/11/2018                |              |         |
|                 | 93911/2 4 | 1/03/2017   | TECTE - DECTA   |                                           | DEROCY GIAC                                             | OMO DA SILVA 10                                                     | 82.94                                                | CADASTRADA                       | 17/11/2017                |              |         |
|                 | 9351633 ( | 01/10/2017  |                 | AU DE SERVIÇOS                            | SENSET GIAC                                             | 5.10 5.10 LVA, 10                                                   | 107.47                                               | CADASTRADA                       | 27/10/2017                |              |         |
|                 | 9350147   | 27/10/2017  | TESTE - PRESTAC | ÃO DE SERVIÇOS                            | DEROCY GIAC                                             | OMO DA SILVA, 10                                                    | 81,53                                                | PREENCHIDA                       | 26/10/2017                |              |         |

Abrirá a seguinte tela:

|                         | REA-RS<br>ho Regional de Engenharia e Agronomia<br>do Rio Grande do Sul |
|-------------------------|-------------------------------------------------------------------------|
| Profissional            |                                                                         |
| Carteira - Nome: RS8    | 388884 - PROFISSIONAL TESTE RNP: 111111111                              |
| Empresa executante      | da obra/serviço.Selecione: Nenhuma Empresa 🗸                            |
| Obs. O profissional de  | eve estar anotado como responsável técnico da empresa no Crea-RS.       |
| -                       |                                                                         |
| ART                     |                                                                         |
| Convênio:               | Não é convênio 🗸 Tipo de ART: Prestação de Serviço 🗸                    |
| Participação Técnica:   | Individual/Principal 🗸                                                  |
| Motivo da ART:          | Normal v                                                                |
| Entidade de Classe:     | 999 🕫                                                                   |
|                         |                                                                         |
| Contratante             |                                                                         |
|                         |                                                                         |
| Se o contratante for    | órgão público, marque ao lado 🛛                                         |
| Busque o<br>contratante | 8                                                                       |
| Logradouro:             | Nro: Compl.:                                                            |
| Municipio:              | CEP: 0                                                                  |
| Bairro:                 | CNPJ/CPF: Fone:                                                         |
|                         |                                                                         |

A ART possui cinco tópicos: Profissional, ART, Contratante, Obra/Serviço e Atividades. Vejamos cada uma em detalhe.

## **Tópico Profissional:**

- Carteira/Nome: Aparecerão o n.º da carteira do Crea e o nome completo do profissional.
- RNP: N.º de registro nacional do profissional (só aparecerá preenchido se o profissional já fez o seu recadastramento).
- Empresa executante da Obra/Serviço: No caso do profissional estar anotado como responsável técnico (RT) pela empresa no Crea-RS, essa estará disponível para seleção. Se o profissional tiver sido contratado como autônomo ou não for RT da empresa contratada, deverá selecionar "Nenhuma Empresa".

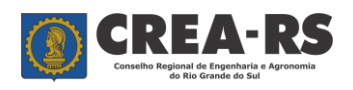

## Tópico ART:

1) <u>Convênio</u>: é utilizado somente quando existe convênio firmado pelo Crea-RS para fins de registro de ARTs específicas. Caso contrário deixar "Não é convênio".

2) <u>Tipo de ART:</u> define a natureza da ART.

- 2.1) <u>Prestação de Serviço</u>: quando o profissional for se responsabilizar pela prestação de serviços ou pela execução de uma obra que não seja de edificação. Nesse caso será obrigatório o preenchimento do campo "Valor do contrato".
- 2.2) <u>Execução de Obra de Edificação</u>: quando o profissional for se responsabilizar pela "execução" ou pelo "projeto e execução" de uma edificação. Nesse caso será obrigatório o preenchimento dos campos "Custo da obra" e "Dimensão (m<sup>2</sup>)".
- 2.3) <u>Cargo ou Função</u>: quando o profissional for contratado para ocupar um cargo (ou função) técnico, seja por nomeação, ocupação ou contrato de trabalho, tanto em entidade pública quanto privada.
- 2.4) <u>Múltipla Mensal:</u> para serviços repetitivos previstos na Resolução nº 1.025/09 do Confea dentro de um mês. O profissional tem até o décimo dia do mês subsequente para registrar a ART do mês anterior.
- 2.5) <u>Receituário Agronômico</u>: escolher a quantidade de blocos (de 3 a 20). Cada bloco corresponde a 25 receitas agronômicas ou florestal.
- 2.6) <u>Inspeção Veicular</u>: escolher a quantidade de blocos (3 ou 4) que significa 75 ou 100 inspeções veiculares.
- 2.7) <u>Crédito Rural:</u> específico para os serviços de assistência técnica para fins de crédito rural.
- 3) Participação Técnica: define o tipo de participação do profissional na obra ou serviço.
  - 3.1) <u>Individual/Principal</u>: quando o profissional estiver se responsabilizando individualmente pela obra ou serviço, ou para registrar a ART principal de um contrato com vários profissionais.
  - 3.2) <u>Co-responsável:</u> quando o profissional estiver se responsabilizando em conjunto com outros profissionais pela <u>mesma atividade técnica</u> na obra ou serviço. Ex. Eleger uma ART com participação técnica "individual" e as outras com participação técnica "co-responsável", indicando o número da primeira ART no campo "ART Vínculo".
  - 3.3) <u>Equipe</u>: quando o profissional estiver se responsabilizando por uma atividade técnica específica dentro de um <u>mesmo contrato</u>, e quando os profissionais desta equipe técnica forem RTs da <u>mesma empresa</u>. Ex. Eleger uma ART com participação técnica "individual" e as outras com participação técnica "equipe", indicando o número da primeira ART no campo "ART Vínculo".

Atenção: A ART que se está vinculando já deve estar registrada no Crea-RS.

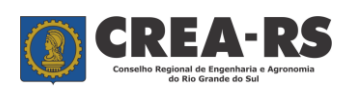

## Exemplos de participação técnica:

- a) Um serviço de topografia envolvendo a participação de dois profissionais.
  - ART1 participação técnica: individual/principal.

atividade técnica: levantamento.

atividade específica: topografia.

ART2 participação técnica: co-responsável; ART vinculada: nº da ART1. atividade técnica: levantamento. atividade específica: topografia.

b) Um EIA-RIMA envolvendo a participação de três profissionais da mesma empresa.

ART1 participação técnica: individual/principal.

atividade técnica: estudo.

atividade específica: meio ambiente - áreas silvestres.

ART2 participação técnica: equipe; ART vinculada: nº da ART1.

atividade técnica: estudo.

atividade específica: meio ambiente - diagnóstico do meio físico.

- ART3 participação técnica: equipe; ART vinculada: nº da ART1.
   atividade técnica: estudo.
   atividade específica: meio ambiente medidas mitigadoras e compensatórias.
- c) Um EIA-RIMA envolvendo a participação de três profissionais, sendo 2 da mesma empresa e um contratado especialmente para emitir um laudo geológico.
  - ART1 participação técnica: individual/principal.

atividade técnica: estudo.

atividade específica: meio ambiente - impactos ambientais.

**ART2** participação técnica: equipe; ART vinculada: nº da ART1.

atividade técnica: estudo.

atividade específica: meio ambiente - diagnóstico do meio biótico.

ART3 participação técnica: individual/principal.

atividade técnica: laudo técnico.

atividade específica: laudo geológico.

## 4) Motivo: especifica um motivo para a ART.

- 4.1) <u>Complementar</u>: utilizada para complementar dados de uma ART já registrada. O profissional deve informar no campo "ART Vínculo" o n.º da sua ART que está sendo complementada.
- 4.2) <u>Complementar Aditivo</u>: utilizada para registrar termos aditivos (alteração de valor, mudança ou ampliação do objeto) vinculada à ART principal do contrato. O profissional deve informar no campo "ART Vínculo" o n.º da sua ART principal do contrato.

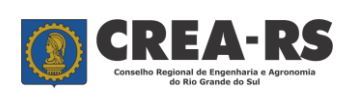

- 4.3) <u>Complementar Aditivo (somente prazo)</u>: utilizada para registrar termos aditivos de prazo. O profissional deve informar no campo "ART Vínculo" o n.º da sua ART principal do contrato.
- 4.4) <u>Regularização Espontânea</u>: utilizada quando o profissional está, espontaneamente, regularizando uma obra.
- 4.5) <u>Regularização por Notificação:</u> utilizada quando o profisisonal está regularizando uma obra notificada pela fiscalização do Crea-RS. Informar o n.º da notificação e a matrícula do Agente Fiscal que lavrou a notificação.
- 4.6) <u>Regularização por Autuação:</u> utilizada quando o profisisonal está regularizando uma obra autuada pela fiscalização do Crea-RS. Informar o n.º da autuação e a matrícula do Agente Fiscal que a lavrou.
- 4.7) <u>Substituição de ART</u>: utilizada para substituir uma ART que contém erro de preenchimento. O profissional deve informar no campo "ART Vínculo" o n.º da sua ART que está sendo substituída.
- 4.8) <u>Substituição de Profissional</u>: utilizada quando um profisisonal se desliga de uma obra ou serviço e outro assume a continuidade da mesma. O profissional deve informar no campo "ART Vínculo" o n.º da ART do profissional substituído.
- 4.9) <u>Normal:</u> para todos os demais casos.

5) <u>Entidade de Classe</u>: disponível para o profissional indicar uma entidade de classe registrada no Crea-RS.

6) <u>Quantidade de blocos</u>: Aparece somente quando for selecionado o tipo "receituário agronômico" ou "inspeção veicular". Cada bloco corresponde a 25 receitas ou inspeções.

## **Tópico Contratante:**

Agora vamos definir quem é o contratante da obra.

No caso do profissional ser vinculado a um órgão público, com a emissão de "ARTs de Órgão Público" já liberadas pelo Crea-RS, escolher "Sim" na pergunta "Possui autorização do Crea-RS para emissão de ART via órgão público?", nos demais casos, deixar "Não".

No caso do contratante ser um órgão público, marque a caixa de seleção para que o vencimento do boleto da ART seja até 30 dias.

## Contratante

| Possui autorização  | o do Crea-RS para emissão de ART via órgão público? 🛛 🛛 💙 |
|---------------------|-----------------------------------------------------------|
| Se o contratante fo | or órgão público, marque ao lado 📃                        |
| Nome:               |                                                           |
| Logradouro:         | in o: Compi                                               |
| Municipio:          | <b>CEP:</b> 0                                             |
| Bairro:             | CNPJ/CPF: Fone:                                           |

Para selecionar o Contratante, que deve estar previamente cadastrado, clique no seletor.

Abrirá a seguinte tela:

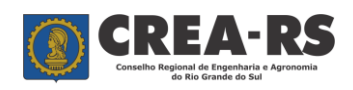

versão janeiro/2022 página 9 de 24

| 🖉 Prompt_ Artn_ Contratante -                       | Windows Internet    | Explorer              |          |                     |                   |                  |       |             |
|-----------------------------------------------------|---------------------|-----------------------|----------|---------------------|-------------------|------------------|-------|-------------|
| Relação de Contratantes                             |                     |                       |          |                     |                   |                  |       |             |
|                                                     | Contratante:        |                       |          |                     |                   |                  |       |             |
|                                                     |                     | Pesq                  | uisar    |                     |                   |                  |       |             |
| Exibir: Ultin                                       | nos 10 Cadastrado   | s Todos A B C E       | EFG      | HIJKLMN             | O P Q R S T       | U V W X Y Z      |       |             |
| < <                                                 |                     |                       |          |                     |                   | > >              |       |             |
| Contratante                                         | CNPJ/CPF            | Logradouro            | Nro      | Complemento         | Bairro            | Município        | UF    | СЕР         |
| JOÃO DA SILVA                                       |                     | BUENOS AIRES          | 749      |                     | CENTRO            | SANTA ROSA       |       | 98900000    |
| PREFEITURA MUNICIPAL DE<br>TEUTONIA                 | 88661400000199      | DAS FLORES            | 11       |                     | CENTRO            | TEUTONIA         |       | 95890000    |
| VÁRIOS                                              |                     |                       | 0        |                     |                   | INDETERMINADO    |       | 0           |
| CONTRATANTE TESTE                                   | 1010101000100       | GUILHERME<br>ALVES    | 1010     |                     | PETROPOLIS        | PORTO ALEGRE     |       | 90680000    |
| Empresa Teste                                       |                     | Sem saída             | 100      |                     |                   | PORTO ALEGRE     |       | 90680000    |
| Crea-RS                                             |                     | GUILHERME<br>ALVES    | 1010     |                     | PETROPOLIS        | PORTO ALEGRE     |       | 90680000    |
| Prezado Profissional, no caso de não a<br>inclusão. | parecer nenhum Cont | ratante nesta tela, p | or favor | , volte a página in | icial e clique em | 1 CONTRATANTE pa | ara p | romover sua |
| Concluído                                           |                     |                       |          |                     | Ser Ir            | ntranet local    |       | € 100% ·    |

Clique sobre o nome do Contratante (por exemplo "Contratante Teste"). Todos os dados previamente cadastrados aparecerão preenchidos.

## Contratante

| Possui autorização do Crea-RS para emissão de ART via órgão público? Não 💙 |                                          |  |  |  |  |  |  |
|----------------------------------------------------------------------------|------------------------------------------|--|--|--|--|--|--|
| Nome:                                                                      | CONTRATANTE TESTE 🗵                      |  |  |  |  |  |  |
| Logradouro:                                                                | RUA GUILHERME ALVES Nro: 1010 Compl.:    |  |  |  |  |  |  |
| Municipio:                                                                 | PORTO ALEGRE CEP: 90680000               |  |  |  |  |  |  |
| Bairro:                                                                    | PETROPOLIS CNPJ/CPF: 1010101000100 Fone: |  |  |  |  |  |  |

Se o profissional não for RT da empresa contratada, ela deve ser inserida no campo contratante. Exemplo: A "Empresa X" foi contratada pelo "Banco A" e o profissional não é RT da Empresa X. O preechimento da sua ART ficará da seguinte forma:

Empresa executante: Nenhuma Empresa.

Contratante: Empresa X.

Proprietário: Banco A.

Se o profissional for RT da Empresa X, o preenchimento da sua ART fica assim:

Empresa executante: Empresa X.

Contratante: Banco A.

Proprietário: Banco A.

#### Tópico Obra/Serviço:

Este tópico serve para o profissional informar os dados da obra ou serviço. O campo "Proprietário" define a quem pertence a obra/serviço.

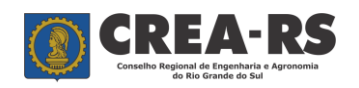

## Guia de Preenchimento da ART

versão janeiro/2022 página 10 de 24

| Obra/Serviço                                  |                                      |
|-----------------------------------------------|--------------------------------------|
| Proprietário:                                 | Busca dados do Contratante CNPJ/CPF: |
| Endereço da Obra/Serviço                      |                                      |
| CEP: opcional 0 Busca Localidade/Logradouro   |                                      |
| Logradouro: OUTROS 🖂                          |                                      |
| Número: 0 Complemento:                        | Bairro:                              |
| Município: 0 🛛 🗷 UF:                          |                                      |
| Finalidade: Indeterminada                     |                                      |
| Valor Contrato(R\$):0,00 Honorários(R\$):0,00 |                                      |
| Data Início: / /                              |                                      |

Se os dados da Obra/Serviço (proprietário e endereço da obra/serviço) são os mesmos do contratante, clique no botão "Buscar dados do Contrante" para importação. Se o endereço da obra/serviço for diferente do endereço do contratante, você deverá informar o endereço. Inicie incluindo o CEP. Com o CEP digitado, sem hífen, clique em "Busca Localidade/Logradouro" para o preenchimento automático dos campos logradouro e município. No caso de não conhecer o CEP, poderá encontra-lo no *site* dos Correios ou não preenchê-lo, o que resultará na necessidade de preenchimento dos campos logradouro, número, complemento, bairro e município.

O município deve ser escolhido clicando no seletor.

| Obra/Serviço                                                             |
|--------------------------------------------------------------------------|
| Proprietário: Dados do Contratante CNPJ/CPF:                             |
| Endereço da Obra/Serviço                                                 |
| CEP: opcional 0 Busca Localidade/Logradouro 🔁 CORREIO(                   |
| Logradouro: OUTROS 🗸                                                     |
| Número: 0 Complemento: Bairro:                                           |
| Município: 0 🛛 🗶                                                         |
| Dimensão: 0,00 m² Finalidade: Indeterminada 🗸                            |
| Custo da Obra(R\$): 0,00 Valor Contrato(R\$): 0,00 Honorários(R\$): 0,00 |
| Data Início: / / Data Previsão de Fin: / /                               |

A seguir, informe o estado e o município e clique em "Procurar". Após, clique sobre o município.

| 🖉 Lista de Seleçao LOCA | LIDADES_DNE - Windows Internet Explorer |            |
|-------------------------|-----------------------------------------|------------|
| UF                      | RS                                      | ~          |
| Nome da Cidade          | porto alegre                            |            |
|                         | Procurar                                | -          |
| UF Nome da Cidade       |                                         |            |
| PR 40 CENTENARIO        |                                         |            |
| AP ABACATE DA PEDR      | EIRA                                    |            |
| BA ABADIA               |                                         |            |
| GO ABADIA DE GOIAS      |                                         |            |
| MG ABADIA DOS DOUI      | RADOS                                   |            |
| GO ABADIANIA            |                                         |            |
| MG ABAETE               |                                         |            |
| MG ABAETE DOS MEND      | ES                                      |            |
| PA ABAETETUBA           |                                         |            |
| CE ABAIARA              |                                         |            |
| < < > >                 | Fechar                                  |            |
|                         |                                         | ~          |
|                         | S Intranet local                        | 🔍 100% 🔹 🔡 |

A seguir, preencha os campos "Custo da obra" e/ou "Valor de contrato" e/ou "Honorários". O custo da obra é obrigatório quando se tratar da execução de uma edificação. O valor do contrato é obrigatório para todos os demais casos. O campo honorários é de preenchimento obrigatório somente quando a ART for do tipo Cargo ou Função.

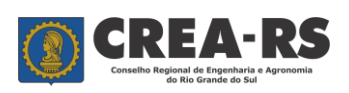

**Atenção**: Os campos CEP, Número, Dimensão, Custo da obra, Valor Contrato e Honorários são numéricos, não aceitam outros caracteres. A mensagem abaixo indica que foi utilizado um algarismo não numérico nestes campos.

| Window | rs Internet Explorer 🛛 🔀         |
|--------|----------------------------------|
| ♪      | O valor não é un número correto. |
|        | OK                               |

O campo "Finalidade" especifica a finalidade da obra ou serviço técnico.

Os campos "Data Início" (data do início da obra ou serviço) e o campo "Data Previsão de Fim" devem estar preenchidos.

O profissional não conseguirá finalizar uma ART após o término da obra/serviço, haja vista que a Resolução n.º 1.025/09 do Confea não permite o registro de ART após a conclusão da obra/serviço. Portanto, não preencha "a previsão de fim " com uma data passada.

Exemplos de endereços da obra/serviço:

- Contrato de recolhimento e transporte dos resíduos sólidos urbanos do município X → endereço da obra/serviço: Município X.
- Contrato de fabricação de lajes pré-moldadas → endereço da obra/serviço: Local da fábrica.
- Contrato de fabricação e montagem de lajes pré-moldadas → endereço da obra/serviço: "Ver resumo do contrato". No campo Resumo do Contrato: Endereço da fabricação: endereço da fábrica; Endereço da montagem: endereço da obra.
- 4) Contrato de projeto de um shopping center  $\rightarrow$  endereço da obra/serviço: endereço do local do futuro shopping center.

## Tópico Atividades:

Aqui o profissional deve informar qual tipo de serviço ele está assumindo a responsabilidade técnica.

O Campo "Atividade Técnica" combinado com o campo "Atividade Específica" serve para o profissional descrever o trabalho técnico contratado. Use mais de uma atividade visando um melhor detalhamento. Veja o glossário das atividades técnicas no final deste guia.

A tabela Atividades possui as colunas "Atividade Técnica", "Atividade Específica", "Qtd" (quantidade), "Unidade" e "Desc. Complementar" (descrição complementar).

Vejamos cada uma em detalhe.

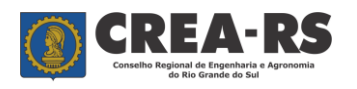

versão janeiro/2022 página 12 de 24

| ١ti     | ivi          | da            | d            | es                       |                           |                   |                         |          |       |               |        |         |       |        |        |         |         |        |        |        |      |     |    |  |   |
|---------|--------------|---------------|--------------|--------------------------|---------------------------|-------------------|-------------------------|----------|-------|---------------|--------|---------|-------|--------|--------|---------|---------|--------|--------|--------|------|-----|----|--|---|
| ra      | ese          | colha         | • <b>c</b> o | rreta das A              | tiv. Té                   | cnicas            | e Ativ. Espec           | íficas c | lique | na ima        | igem   | (🗷) ab  | aixo. |        |        |         |         |        |        |        |      |     |    |  |   |
| *)      | 1            | \tiv.<br>Téc. |              | Atividade<br>Técnica     | Ativ.<br>Esp.             |                   | Atividade<br>Específica | Qtd      | . Un  | idade         | Un     | idade   | Desc  | c. Co  | mpler  | menta   | ır (son | nente  | p/ Ati | v. Esp | . W9 | 999 | 9) |  |   |
|         | 0            |               | 8            |                          |                           |                   |                         | 0,00     | 0     |               | 2      |         |       |        |        |         |         |        |        |        |      |     |    |  | _ |
|         | 0            |               | 8            |                          |                           |                   |                         | 0,00     | 0     |               |        |         |       |        |        |         |         |        |        |        |      |     |    |  |   |
|         | 0            |               | 8            |                          |                           |                   |                         | 0,00     | 0     |               | 8      |         |       |        |        |         |         |        |        |        |      |     |    |  |   |
|         | 0            |               | 8            |                          |                           | 8                 |                         | 0,00     | 0     |               | 8      |         |       |        |        |         |         |        |        |        |      |     |    |  |   |
|         | 0            |               | 8            |                          |                           |                   |                         | 0,00     | 0     | )             | 8      |         |       |        |        |         |         |        |        |        |      |     |    |  |   |
|         | -            | _             |              |                          |                           |                   |                         |          |       |               |        |         |       |        |        |         |         |        |        |        |      |     |    |  |   |
| ۱t      | ivi          | da            | de           | s                        |                           |                   |                         |          |       | -             |        |         |       |        |        |         |         |        |        |        |      |     |    |  |   |
| ar      | a es         | colha         | cor          | reta das Ativ            | . Técnic                  | as e Ati          | v. Específicas o        | lique na | imag  | em (🗷) a<br>I | abaixo | •       |       |        |        |         |         |        |        |        |      |     |    |  |   |
| (*)     | <u> </u>     | Tér           | ľ            | fécnica E                | sp.                       | Esp               | ecífica Qte             | d. Unida | de    | Unidad        | de De  | sc. Con | nplem | ientar | r (som | iente p | / Ativ. | Esp. W | 9999)  |        |      |     |    |  |   |
|         | 0            | C             | 8            |                          |                           |                   | 0,00                    | 0        |       |               |        |         |       |        |        |         |         |        |        |        |      |     |    |  |   |
|         | 0            |               |              |                          |                           |                   | 0,00                    | 0        |       |               |        |         |       |        |        |         |         |        |        |        |      |     |    |  |   |
|         | 0            |               |              |                          |                           |                   | 0,00                    | 0        |       |               |        |         |       |        |        |         |         |        |        |        |      |     |    |  |   |
|         | 0            |               |              |                          |                           |                   | 0,00                    | 0        |       |               |        |         |       |        |        |         |         |        |        |        |      |     |    |  |   |
|         | 0            |               |              |                          |                           |                   | 0,00                    | 0        |       |               |        |         |       |        |        |         |         |        |        |        |      |     |    |  |   |
|         | 0            |               | 8            |                          |                           | ]8                | 0,00                    | 0        |       |               |        |         |       |        |        |         |         |        |        |        |      |     |    |  |   |
|         | 0            |               | 8            |                          |                           |                   | 0,00                    | 0        |       |               |        |         |       |        |        |         |         |        |        |        |      |     |    |  |   |
|         | 0            |               | 8            | Ĺ                        |                           |                   | 0,00                    | 0        |       |               |        |         |       |        |        |         |         |        |        |        |      |     |    |  |   |
|         | 0            |               | 8            |                          |                           |                   | 0,00                    | 0        |       |               |        |         |       |        |        |         |         |        |        |        |      |     |    |  |   |
|         | 0            |               | 8            |                          |                           |                   | 0,00                    | 0        |       |               |        |         |       |        |        |         |         |        |        |        |      |     |    |  |   |
|         | 0            |               | 8            |                          |                           |                   | 0,00                    | 0        |       |               |        |         |       |        |        |         |         |        |        |        |      |     |    |  |   |
|         | 0            |               | 8            |                          |                           |                   | 0,00                    | 0        |       |               |        |         |       |        |        |         |         |        |        |        |      |     |    |  |   |
|         | 0            |               | 8            |                          |                           |                   | 0,00                    | 0        |       |               |        |         |       |        |        |         |         |        |        |        |      |     |    |  |   |
|         | 0            |               | 8            |                          |                           |                   | 0,00                    | 0        |       |               |        |         |       |        |        |         |         |        |        |        |      |     |    |  |   |
|         | 0            |               | 8            |                          |                           | ]                 | 0,00                    | 0        | 8     |               |        |         |       |        |        |         |         |        |        |        |      |     |    |  |   |
|         | 0            |               | 8            |                          |                           |                   | 0,00                    | 0        | 8     |               |        |         |       |        |        |         |         |        |        |        |      |     |    |  |   |
| *)<br>( | Marc<br>Conf | irma          | sta<br>r     | coluna quand<br>Verifica | lo desej:<br>a <b>r F</b> | ar EXCL<br>Fechar | UIR uma ativid          | ade.     |       |               |        |         |       |        |        |         |         |        |        |        |      |     |    |  |   |

A Atividade Técnica deve ser selecionada pelo seletor. Abre a caixa de diálogo mostrada abaixo, onde o profissional pode procurar uma atividade técnica, como por exemplo "projeto", da seguinte forma: digita "projeto" e em seguida clica em procurar. Aparecendo a atividade procurada, clique sobre ela.

| Procurar         Gódigo Descrição da atividade técnica       Prof. precisa dar baixa na ART ?         45 ANÁLISE       NAO         2 ANTEPROJETO       NAO         17 ARBITRAMENTO       NAO         72 ASSESSORIA       NAO         73 ASSESSORIA       NAO         74 ARBITRAMENTO       NAO         75 ASSESSORIA       NAO         76 AVALIAÇÃO       NAO         30 CARACTERIZAÇÃO       NAO         30 CARACTERIZAÇÃO       NAO         30 CARACTERIZAÇÃO       NAO         30 CARACTERIZAÇÃO       NAO         30 CARACTERIZAÇÃO       NAO         30 CARACTERIZAÇÃO       NAO         31 CONSERVAÇÃO       SIM         31 CONSERVAÇÃO       SIM         31 CONSERVAÇÃO       SIM         31 CONSERVAÇÃO       SIM         31 CONSERVAÇÃO       SIM         31 CONSERVAÇÃO       SIM         31 CONSERVAÇÃO       SIM         31 CONSERVAÇÃO       SIM         31 CONSERVAÇÃO       SIM         32 CONTRÔLE DE QUALIDADE       NAO         9 COORDENAÇÃO TÉCNICA       SIM         9 COORDENAÇÃO TÉCNICA       SIM         1 CONSULTORIA       NAO                                                                                                    | proj                                                                                                    | eto                                              |                                                                                                    |                                   | ^               |
|----------------------------------------------------------------------------------------------------|----------------------------------------------------------------------------------------------------|--------------------------------------------------|----------------------------------------------------------------------------------------------------|-----------------------------------|-----------------|
| Código Descrição da atividade técnica Prof. precisa dar baixa na ART ?<br>45 ANÁLISE NAO<br>2 ANTERROJETO NAO<br>17 ARBITRAMENTO NAO<br>17 ARBITRAMENTO NAO<br>17 ARBITRAMENTO NAO<br>18 AVALIAÇÃO NAO<br>29 ASSISTÊNCIA TÉCNICA NAO<br>16 AVALIAÇÃO NAO<br>0 CARACTERIZAÇÃO NAO<br>0 CARACTERIZAÇÃO NAO<br>0 CARACTERIZAÇÃO SIM<br>50 CLASSIFICAÇÃO SIM<br>51 CONSERVAÇÃO SIM<br>91 CONSULTORIA NAO<br>9 COORDENAÇÃO TÉCNICA SIM<br>91 CONSULTORIA NAO<br>9 COORDENAÇÃO TÉCNICA SIM<br>10 CORDENAÇÃO TÉCNICA SIM<br>10 CORDENAÇÃO TÉCNICA SIM<br>10 CORDENAÇÃO TÉCNICA SIM<br>10 CORDENAÇÃO TÉCNICA SIM<br>10 CORDENAÇÃO TÉCNICA SIM<br>10 CORDENAÇÃO TÉCNICA SIM<br>10 CORDENAÇÃO TÉCNICA SIM<br>10 CORDENAÇÃO TÉCNICA SIM<br>10 CONDENAÇÃO TÉCNICA SIM<br>10 CONDENAÇÃO TÉCNICA SIM<br>10 CORDENAÇÃO TÉCNICA SIM<br>10 CONDENAÇÃO TÉCNICA SIM<br>10 CONDENAÇÃO TÉ |                                                                                                    |                                                  |                                                                                                    |                                   |                 |
| Código Descrição da atividade técnica Prof. precisa dar baixa na ART ?<br>45 ANÁLISE NAO<br>2 ANTEPROJETO NAO<br>17 ARBITRAMENTO NAO<br>73 ASSESSORIA NAO<br>29 ASSISTÊNCIA TÉCNICA NAO<br>16 AVALIAÇÃO NAO<br>0 CARCO E FUNÇÃO SIM<br>50 CLASSIFICAÇÃO NAO<br>0 CARCO E FUNÇÃO SIM<br>51 CONSULTORIA NAO<br>9 COORDENAÇÃO ÉCNICA SIM<br>91 CONSULTORIA NAO<br>9 COORDENAÇÃO TÉCNICA SIM<br>91 CONSULTORIA NAO<br>12 CONSULTORIA NAO<br>12 CONSULTORIA NAO<br>12 CONSULTORIA NAO<br>12 CONSULTORIA NAO<br>12 CONSULTORIA NAO<br>13 CARCIENTAÇÃO SIM<br>14 CONSERVAÇÃO<br>15 M<br>15 CONTRÓLE DE QUALIDADE NAO<br>15 CONTRÓLE DE QUALIDADE NAO<br>15 CONTRÓLE DE CONTRÓLE DE CONTRÓLE NAO<br>15 CONTRÓLE DE CONTRÓLE NAO<br>15 CONTRÓLE DE CONTRÓLE DE CONTRÓLE NAO<br>15 CONTRÓLE DE CONTRÓLE NAO<br>15 CONTRÓLE DE CONTRÓLE NAO<br>15 CONTRÓLE DE CONTRÓLE NAO<br>15 CONTRÓLE          |                                                                                                    | Procurar                                         |                                                                                                    |                                   |                 |
| ASÍANÁLISE NAO<br>2 IANTERROIETO NAO<br>17 ARBITRAMENTO NAO<br>17 ARBITRAMENTO NAO<br>73 ASSESSORIA NAO<br>29 ASSISTÉNCIA TÉCNICA NAO<br>16 (AVALIAÇÃO NAO<br>16 (AVALIAÇÃO NAO<br>0 CARGO E FUNÇÃO SIM<br>50 CLASSIFICAÇÃO NAO<br>0 CARGO E FUNÇÃO SIM<br>91 CONSULTORIA NAO<br>92 COORDERVAÇÃO ÉSIM<br>91 CONSULTORIA NAO<br>92 COORDENAÇÃO TÉCNICA SIM<br>91 CONSULTORIA NAO<br>9 COORDENAÇÃO TÉCNICA SIM<br>91 CONSULTORIA NAO<br>9 COORDENAÇÃO TÉCNICA SIM<br>91 Intranet local €, 100% • E<br>Lista de Seleção ARTN_ATIVIDADE_TECNICA - Windows Internet Explore<br>scrição da Atividade<br>PROJETO<br>Procurar                                                                                                    | Código Descrição da atividade                                                                                                    | técnica                                          | Prof. precisa dar baix                                                                                                    | a na ART ?                        |                 |
| AMTEPROJETO NAO     ARBITRAMENTO NAO     TZ ASSESSORIA NAO     ZZ ASSESSORIA NAO     ZZ ASSESTÈNCIA TÉCNICA NAO     ZO ASSISTÈNCIA TÉCNICA NAO     SO CARACTERIZAÇÃO NAO     O CARGO E FUNÇÃO SIM     SO CLASSIFICAÇÃO NAO     O CARGO E FUNÇÃO SIM     ZI CONSERVAÇÃO SIM     ZI CONSERVAÇÃO SIM     SI CONSERVAÇÃO SIM     SI CONSERVAÇÃO SIM                                                                                                    | 45 ANÁLISE                                                                                                    |                                                  | NAO                                                                                                    |                                   |                 |
| 17 ARBITRAMENTO     NAO       73 ASSESSORIA     NAO       73 ASSESSORIA     NAO       29 ASSISTÊNCIA     NAO       29 ASSISTÊNCIA     NAO       20 ASSISTÊNCIA     NAO       30 CARACTERIZAÇÃO     NAO       0 CARO E FUNÇÃO     SIM       50 CLASSIFICAÇÃO     NAO       11 CONSULTORIA     NAO       91 CONSULTORIA     NAO       92 COORDENAÇÃO TÉCNICA     SIM       91 CONSULTORIA     NAO       92 COORDENAÇÃO TÉCNICA     SIM       91 CONSULTORIA     NAO       92 COORDENAÇÃO TÉCNICA     SIM       91 CONSULTORIA     NAO       92 COORDENAÇÃO TÉCNICA     SIM       91 CONSULTORIA     NAO       92 COORDENAÇÃO TÉCNICA     SIM       91 Intranet local     €, 100% *                                                                                                    | 2 ANTEPROJETO                                                                                                    |                                                  | NAO                                                                                                    |                                   |                 |
| 73 ASSESSORIA     NAO       72 ASSISTÊNCIA TÊCNICA     NAO       29 ASSISTÊNCIA TÊCNICA     NAO       16 AVALIAÇÃO     NAO       30 CARACTERIZAÇÃO     NAO       0 CARGO E FUNÇÃO     SIM       50 CLASSIFICAÇÃO     NAO       75 CONDUÇÃO     SIM       91 CONSERVAÇÃO     SIM       91 CONTRÔLE DE QUALIDADE     NAO       9 COORDENAÇÃO TÉCNICA     SIM       9 COORDENAÇÃO TÉCNICA     SIM       9 COORDENAÇÃO TÉCNICA     SIM       1 Intranet local     % 100% • ;                                                                                                    | 17 ARBITRAMENTO                                                                                                    |                                                  | NAO                                                                                                    |                                   |                 |
| 721ASSISTÊNCIA     NAO       291ASSISTÊNCIA TÉCNICA     NAO       301CARACTERIZAÇÃO     NAO       301CARACTERIZAÇÃO     NAO       301CARACTERIZAÇÃO     NAO       301CARACTERIZAÇÃO     SIM       501CLASSIFICAÇÃO     SIM       511CONSERVAÇÃO     SIM       512CONTRÔLE DE QUALIDADE     NAO       91COORDENAÇÃO TÉCNICA     SIM       91CONDENAÇÃO TÉCNICA     SIM       91COORDENAÇÃO TÉCNICA     SIM       91COORDENAÇÃO TÉCNICA     SIM       91COORDENAÇÃO TÉCNICA     SIM       91COORDENAÇÃO TÉCNICA     SIM       91COORDENAÇÃO TÉCNICA     SIM       91COORDENAÇÃO TÉCNICA     SIM       91COORDENAÇÃO TÉCNICA     SIM       91COORDENAÇÃO TÉCNICA     SIM       91COORDENAÇÃO TÉCNICA     SIM       91COORDENAÇÃO TÉCNICA     SIM       91CORDENAÇÃO TÉCNICA     SIM       91CORDENAÇÃO TÉCNICA     SIM       91CORDENAÇÃO TÉCNICA     SIM       91CONDENAÇÃO TÉCNICA     SIM       91CONDENAÇÃO TÉCNICA     SIM       91CONDENAÇÃO TÉCNICA     SIM       91CONDENAÇÃO TÉCNICA     SIM       91CONDENAÇÃO TÉCNICA     SIM                                                                                                    | 73 ASSESSORIA                                                                                                    |                                                  | NAO                                                                                                    |                                   |                 |
| 29 ASSISTÈNCIA TÉCNICA NAO<br>16 AVALIAÇÃO NAO<br>30 CARACTERIZAÇÃO NAO<br>0 CARGO E FUNÇÃO SIM<br>50 CLASSIFICAÇÃO NAO<br>75 CONDUÇÃO SIM<br>91 CONSULTORIA NAO<br>91 CONSULTORIA NAO<br>92 COORDENAÇÃO TÉCNICA SIM<br>91 CONSULTORIA NAO<br>9 COORDENAÇÃO TÉCNICA SIM<br>1 Intranet local €, 100% - :<br>1 ista de Seleção ARTIN_ÁTIVIDADE_TECNICA - Windows Internet Explore<br>scrição da Atividade<br>PROJETO<br>Procurar                                                                                                    | 72 ASSISTÊNCIA                                                                                                    |                                                  | NAO                                                                                                    |                                   |                 |
| 16/AVALIAÇÃO     NAO       30/CARACTERIZAÇÃO     NAO       0/CARGO E FUNÇÃO     SIM       50/CLASSIFICAÇÃO     NAO       75/CONDUÇÃO     SIM       21/CONSERVAÇÃO     SIM       91/CONSERVAÇÃO     SIM       91/CONSERVAÇÃO     SIM       91/CONSERVAÇÃO     SIM       91/CONSERVAÇÃO     SIM       91/CONSERVAÇÃO     SIM       91/CONDENAÇÃO TÉCNICA     SIM       9/COORDENAÇÃO TÉCNICA     SIM       9/COORDENAÇÃO TÉCNICA     SIM       100%     •       11/Sta de Seleçao ÁRTN_ATIVIDADE_TECNICA - Windows Internet Explore       scrição da Atividade       PROJETO                                                                                                    | 29 ASSISTÊNCIA TÉCNICA                                                                                                    | 1                                                | NAO                                                                                                    |                                   |                 |
| 30/CARACTERIZAÇÃO     NAO       0/CARACTERIZAÇÃO     NAO       50/CLASSIFICAÇÃO     SIM       50/CLASSIFICAÇÃO     SIM       7/S CONDUÇÃO     SIM       91/CONSULTORIA     NAO       92/CONTRÔLE DE QUALIDADE     NAO       9/COORDENAÇÃO TÉCNICA     SIM       9/COORDENAÇÃO TÉCNICA     SIM       9/COORDENAÇÃO TÉCNICA                                                                                                    | 16 AVALIAÇÃO                                                                                                    |                                                  | NAO                                                                                                    |                                   |                 |
| O(CARGO E FUNÇÃO SIM<br>50 CLASSIFICAÇÃO NAO<br>75 CONDUÇÃO SIM<br>21 CONSERVAÇÃO SIM<br>91 CONSERVAÇÃO SIM<br>92 COORDENAÇÃO TÉCNICA NAO<br>9 COORDENAÇÃO TÉCNICA SIM<br>100% • ::<br>ista de Seleçao ARTN_ATIVIDADE_TECNICA - Windows Internet Explore<br>scrição da Atividade<br>nica PROJETO<br>Procurar                                                                                                    | 30 CARACTERIZAÇÃO                                                                                                    |                                                  | NAO                                                                                                    |                                   |                 |
| SO CLASSIFICAÇÃO NAO<br>75 CONDUÇÃO SIM<br>21 CONSERVAÇÃO SIM<br>91 CONSULTORIA NAO<br>52 CONTRÔLE DE QUALIDADE NAO<br>9 COORDENAÇÃO TÉCNICA SIM<br>1 Intranet local R, 100% * I<br>Lista de Seleçao ARTN_ATIVIDADE_TECNICA - Windows Internet Explore<br>scrição da Atividade<br>mica PROJETO Procurar                                                                                                    | 0 CARGO E FUNÇÃO                                                                                                    |                                                  | SIM                                                                                                    |                                   |                 |
| Z1 CONSULTORIA SIM<br>91 CONSULTORIA NAO<br>52 CONTRÔLE DE QUALIDADE NAO<br>9 (COORDENAÇÃO TÉCNICA SIM<br>9 (COORDENAÇÃO TÉCNICA SIM<br>1 ista de Seleçao ARTN_ATIVIDADE_TECNICA - Windows Internet Explore<br>scrição da Atividade<br>cnica PROJETO<br>Procurar                                                                                                    | 50 CLASSIFICAÇÃO                                                                                                    |                                                  | NAO                                                                                                    |                                   |                 |
| 21 CONSERVAÇÃO SIM<br>91 CONSERVAÇÃO ÁNITA NÃO<br>52 CONTRÔLE DE QUALIDADE NÃO<br>9 COORDENAÇÃO TÉCNICA SIM<br>Untranet local & 100% • ::<br>Lista de Seleção ARTN_ATIVIDADE_TECNICA - Windows Internet Explore<br>scrição da Atividade<br>nica PROJETO Procurar                                                                                                    | 75 CONDUÇÃO                                                                                                    |                                                  | SIM                                                                                                    |                                   |                 |
| 91 CONSULTORIA NAO<br>52 CONTRÔLE DE QUALIDADE NAO<br>9 COORDENAÇÃO TÉCNICA SIM<br>Quarta de Seleção ARTN_ATIVIDADE_TECNICA - Windows Internet Explore<br>scrição da Atividade<br>mica PROJETO<br>Procurar                                                                                                    | 21 CONSERVAÇÃO                                                                                                    |                                                  | SIM                                                                                                    |                                   |                 |
| SZICONTROLE DE QUALIDADE NAO<br>9 COORDENAÇÃO TÉCNICA SIM<br>Intranet local & 100% •<br>.ista de Seleçao ARTN_ATIVIDADE_TECNICA - Windows Internet Explore<br>scrição da Atividade<br>nica                                                                                                    | 91 CONSULTORIA                                                                                                    |                                                  | NAO                                                                                                    |                                   |                 |
| 9 COORDENAÇÃO TECNICA SIM MORENCE<br>Intraneticoal Regional Sim Moreneticoal Regional Sim Simon Simon Sim                                                                                                    | 52 CONTRÔLE DE QUALID                                                                                                    | ADE                                              | NAO                                                                                                    |                                   |                 |
| ista de Seleçao ARTN_ATIVIDADE_TECNICA - Windows Internet Explore<br>crição da Atividade<br>nica<br>Procurar                                                                                                    | 9 COORDENAÇÃO TÉCNI                                                                                                    | CA                                               | SIM                                                                                                    |                                   | ~               |
| sta de Seleçao ARTN_ATIVIDADE_TECNICA - Windows Internet Explore<br>rição da Atividade <u>PROJETO</u><br>ica <b>Procurar</b>                                                                                                    |                                                                                                    |                                                  |                                                                                                    | 1                                 |                 |
|                                                                                                    |                                                                                                    |                                                  | S Intranet local                                                                                                    | 4, 100%                           | • ,;            |
|                                                                                                    | ista de Seleçao ARTN_ATT<br>crição da Atividade<br>lica<br>Código Descrição da a                                                   | VIDADE_TE<br>PROJET<br>P<br>tividade t           | CNICA - Windows I<br>COICA - Windows I<br>ro<br>procurar<br>écnica Prof. preci                                                                                                    | € 100%<br>nternet E<br>sa dar ba  | xplor<br>aixa I |
|                                                                                                    | ista de Seleçao ARTN_ATI<br>crição da Atividade<br>lica<br>Código Descrição da a                                                   | VIDADE_TE<br>PROJET<br>F<br>tividade t           | CNICA - Windows I<br>COICA - Windows I<br>TO<br>TO<br>TOCUTAT<br>écnica Prof. preci<br>NAO                                                                                                    | €, 100%<br>nternet E<br>sa dar ba | xplor<br>aixa ı |
| 12 PROJETO NAO                                                                                                    | ista de Seleçao ARTN_ATT<br>crição da Atividade<br>ica<br>Código Descrição da a<br>2 ANTEPRO JETO<br>12 PRO JETO                   | VIDADE_TE<br>PROJET                              | Intranet local Intranet local Intra | € 100%<br>nternet E<br>sa dar ba  | xplor<br>aixa I |
| 12 PROJETO         NAO           20 PROJETO E EXECUÇÃO         SIM                                                                                                    | ista de Seleçao ARTN_ATT<br>crição da Atividade<br>lica<br>Código Descrição da a<br>2 ANTEPROJETO<br>12 PROJETO<br>20 PROJETO E EX | VIDADE_TE<br>PROJET<br>P<br>tividade t<br>ECUÇÃO | Trouran  CNICA - Windows I  CNICA - Windows I  COURTA  COURTA  COURTA  NAO  NAO  SIM                                                                                                    | € 100%<br>nternet E<br>sa dar ba  | xplor<br>aixa 1 |

Caso o profissional queira fazer a busca vendo todas as atividades técnicas, basta rolar a barra de rolagem vertical.

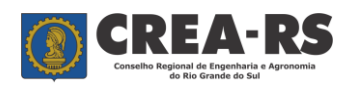

versão janeiro/2022 página 13 de 24

A atividade técnica "Observações" serve para o profissional utilizar com a atividade específica "Atividades Complementares>>>>Descreva" visando registrar uma informação que o profissional julgue importante na ART (Ex. O n.º do processo no órgão público, o n.º do contrato que deu origem à obra, etc).

Assim como a Atividade Técnica, a Atividade Específica pode ser selecionada pelo seletor mostrado anteriormente. Abri-se a caixa de diálogo abaixo contendo as atividades específicas compatíveis com a modalidade do profissional. Escolha a que melhor descreva o trabalho técnico pelo qual está se registrando a responsabilidade técnica. Use mais de uma atividade visando um melhor detalhamento.

| Lista de Seleçao ARTN_ATIVIDADE_ESPECIFICA - Windows Internet Explorer                                                                                                    |            |
|----------------------------------------------------------------------------------------------------|------------|
| Código da atividade especifica                                                                                                    | ^          |
| Descrição da atividade especifica topografia                                                                                                    |            |
| Procurar                                                                                                    |            |
| Código Descrição da atividade específica                                                                                                    | =          |
| W0004 ACUDES                                                                                                    |            |
| W0005 ADMINISTRAÇÃO RURAL                                                                                                    |            |
| W0006 ADUBOS                                                                                                    |            |
| W0007 AEROFOTOGRAFIA                                                                                                    | _          |
| W0008 AEROFOTOGRAMETRIA                                                                                                    |            |
| W0009 AEROFOTOINTERPRETAÇÃO                                                                                                    |            |
| W0013 AGROINDÚSTRIA                                                                                                    |            |
| W0014 AGROLOGIA                                                                                                    |            |
| W0015 AGROMETEOROLOGIA                                                                                                    |            |
| W0016 AGRONEGÓCIO                                                                                                    |            |
| W0017 AGROSTOLOGIA                                                                                                    |            |
| W0018 AGROTÓXICOS                                                                                                    |            |
| W0019 ALIMENTOS                                                                                                    |            |
| W0020 ANÁLISE DE PLANTAS                                                                                                    |            |
| W0027 APICULTURA E SERVIÇOS AFINS                                                                                                    |            |
| W0028 APLICAÇÃO AÉREA DE INSUMOS AGRÍCOLAS                                                                                                    |            |
| W0033 ARBORIZAÇÃO                                                                                                    |            |
| W0034 ARMAZENAMENTO DE GERMOPLASMA                                                                                                    | ×          |
| Supervisional State State Stat | 🔍 100% 🔹 💡 |

| 🖉 Lista de Seleçao ARTN_ATIVIDADE_ESPECIFICA - Windows Internet Explorer                                                                                                    |          |
|----------------------------------------------------------------------------------------------------|----------|
| Código da atividade especifica                                                                                                    | <u>~</u> |
| Descrição da atividade especifica TOPOGRAFIA                                                                                                    |          |
| Procurar                                                                                                    |          |
| Código Descrição da atividade específica                                                                                                    |          |
| W1018 TOPOGRAFIA - LEVANTAMENTO ALTIMÉTRICO                                                                                                    |          |
| W1019 TOPOGRAFIA - LEVANTAMENTO PLANIALTIMÉTRICO                                                                                                    |          |
| W1020 TOPOGRAFIA - LEVANTAMENTO PLANIMÉTRICO                                                                                                    |          |
| W1021 TOPOGRAFIA - LOCAÇÃO DE ÁREAS DE TERRA                                                                                                    |          |
| W1022 TOPOGRAFIA - LOCAÇÃO DE DETALHES                                                                                                    |          |
| W1023 TOPOGRAFIA *                                                                                                    |          |
| I   Image: Sector Sector Sec |          |

Importante salientar que as atividades específicas estão agrupadas por modalidade profissional. Isto quer dizer que todas as profissões que estiverem dentro de uma mesma modalidade terão a relação das mesmas atividades específicas (Ex. Eng. Agrônomo, Eng. Agrícola, Eng. Florestal) pois todos estão incluidos na modalidade agronomia. O fato do profissional ter a sua disposição diversas atividades específicas não o habilita a utilizar áquelas pelas quais não possua atribuição profissional.

Após, caso conste no contrato alguma dimensão, preencha a quantidade "Qtd" e a "Unidade", sendo esta escolhida no seletor correspondente.

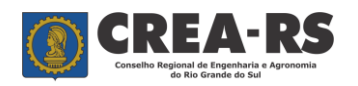

versão janeiro/2022 página 14 de 24

| Ati | ivida         | des<br>correta das / | Ativ. Técnic  | as e Ativ. Espe                                | difte au | que ne  | gem (🖲) aba | iixo.                                            |
|-----|---------------|----------------------|---------------|------------------------------------------------|----------|---------|-------------|--------------------------------------------------|
| (*) | Ativ.<br>Téc. | Atividade<br>Técnica | Ativ.<br>Esp. | Atividar e<br>Específi                         | Qtd.     | Unidade | Un dade     | Desc. Complementar (somente p/ Ativ. Esp. W9999) |
|     | 12            | 🗷 Projeto            | W1021         | Topografi<br>- Locação<br>de Áreas<br>de Terra | a 0,00   | -       |             |                                                  |
|     | 0             | 8                    |               | 8                                              | 0,00     | 0       | 8           |                                                  |
|     | 0             | 8                    |               |                                                | 0,00     | 0       | 8           |                                                  |
|     | 0             | 8                    |               |                                                | 0,00     | 0       |             |                                                  |

Abri-se a caixa de diálogo abaixo e, assim como realizado nos campos "Atividade Técnica" e "Atividade Específica", selecione a unidade do seu interesse.

| 🖉 Prompt pasra U | nidade | Medida - Windows Internet Exp                                                                                                    | lorer       |             |
|------------------|--------|----------------------------------------------------------------------------------------------------|-------------|-------------|
| Descrição        | da uni | dade de medida hectare                                                                                                    |             | ^           |
|                  |        | Procurar                                                                                                    |             |             |
| C                | Código | Descrição                                                                                                    | Abreviatura |             |
|                  | 63     | AMPÉRE                                                                                                    | A           | _           |
|                  | 74     | AMPÉRE/METRO                                                                                                    | A/M         |             |
|                  | 1      | ANDAR                                                                                                    | AND         |             |
|                  | 90     | ANGSTRON                                                                                                    | A           |             |
|                  | 2      | ANO                                                                                                    | ANO         |             |
|                  | 91     | ATMOSFERA                                                                                                    | ATM         |             |
|                  | 92     | CALORIA                                                                                                    | CAL         |             |
|                  | 78     | CAMDELA                                                                                                    | CD          |             |
|                  | 49     | CAVALO-VAPOR                                                                                                    | CV          |             |
|                  | 64     | COULOMB                                                                                                    | С           |             |
|                  | 89     | DECIBEL                                                                                                    | DB          |             |
|                  | 87     | DIA                                                                                                    | D           |             |
|                  | 3      | DIÄMETRO EM POLEGADAS                                                                                                    | D.POL       |             |
|                  | 69     | FARAD                                                                                                    | F           |             |
|                  | 96     | GRAMAS                                                                                                    | GR          |             |
|                  | 95     | GRAMAS/KILOS                                                                                                    | GR/KG       | *           |
|                  |        | Sector View Sector View Sector | anet local  | at 100% 🔹 📑 |

O campo "Descrição Complementar" será utilizado somente quando for selecionada a Atividade Específica "Atividades Complementares >>>> Descreva" (código W9999).

| .org.br - Lista de Seleçao ARTN_ATIVIDADE_ESPECIFICA - Microsoft Internet Explore         |  |  |  |  |  |  |  |  |  |  |  |
|-------------------------------------------------------------------------------------------|--|--|--|--|--|--|--|--|--|--|--|
| Código da atividade especifica w9999                                                      |  |  |  |  |  |  |  |  |  |  |  |
| Descrição da atividade especifica                                                         |  |  |  |  |  |  |  |  |  |  |  |
| Procurar                                                                                  |  |  |  |  |  |  |  |  |  |  |  |
| Código Descrição da atividade específica<br>W9999 ATIVIDADES COMPLEMENTARES >>>> DESCREVA |  |  |  |  |  |  |  |  |  |  |  |
| < < > >  Fechar                                                                           |  |  |  |  |  |  |  |  |  |  |  |

A atividade específica "Atividades Complementares >>>> Descreva" (código W9999) não pode ser utilizada sozinha numa ART. Necessariamente ela deve estar complementando alguma atividade específica pré-codificada.

Para excluir determinada linha da tabela "Atividades" siga os passos: 1) Selecione a linha. 2) Clique em Confirme. 3) Entre novamente na ART no modo Editar. A linha terá desaparecido.

| At<br>Par | ivi<br>a es | idad          | l <b>es</b><br>correta das Ati | v. Técnicas   | e / | Ativ. Específicas cliq                    | jue na im | nagem (Ø) | ab | paixo.        |                                                  |
|-----------|-------------|---------------|--------------------------------|---------------|-----|-------------------------------------------|-----------|-----------|----|---------------|--------------------------------------------------|
| (*)       | ) .         | Ativ.<br>Téc. | Atividade<br>Técnica           | Ativ.<br>Esp. |     | Atividade<br>Específica                   | Qtd.      | Unidade   |    | Unidade       | Desc. Complementar (somente p/ Ativ. Esp. W9999) |
|           | 12          | 2             | Projeto                        | W9999         | 8   | Atividades<br>Complementares<br>>>>> Desc | 0,00      | 0         | 8  | Indeterminado | USINA DE CANA DE AÇÚCAR                          |
|           | 72          | 2             | Assistência                    | W0013         | 8   | Agroindústria                             | 0,00      | 0         | 8  | Indeterminado |                                                  |
|           |             |               | Consultoria                    | W0132         | 8   | Construções e<br>Instalações p/<br>fins A | 0,00      | 0         | 8  | Indeterminado |                                                  |
|           | 0           |               |                                |               |     |                                           | 0,00      | 0         | 8  |               | [                                                |

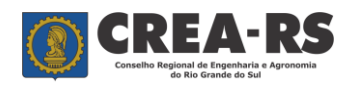

versão janeiro/2022 página 15 de 24

Após preenchida toda a ART, clique em "Confirme" ou "Verificar". O primeiro sai do programa se os campos obrigatórios estiverem preenchidos. O segundo faz a verificação dos campos preenchidos e permanece no programa.

|      | R   | - Q           | ov<br>į | o_ Layout - \<br>E http://www. | Windows I<br>crea-rs.org. | inte<br>br/a | ernet Explorer<br>apolosirius/servlet/org.c | rears.apc | lo.prod.ta | rtn_ | novo_layout?473424 | 0,UPD,,,RS888866,771257 V 4 X Live Search        | <b>ال</b> ا<br>ا |
|------|-----|---------------|---------|--------------------------------|---------------------------|--------------|---------------------------------------------|-----------|------------|------|--------------------|--------------------------------------------------|------------------|
| ~    | 4   | ¥ (           | e e     | ARTN_Novo_La                   | ayout                     |              |                                             |           |            |      |                    | 👔 👻 👼 👻 📴 <u>P</u> ágina 👻 😳 Ferrament           | <u>as</u>        |
| (*)  |     | Ativ.<br>Téc. |         | Atividade<br>Técnica           | Ativ.<br>Esp.             |              | Atividade<br>Específica                     | Qtd.      | Unidad     | e    | Unidade            | Desc. Complementar (somente p/ Ativ. Esp. W9999) |                  |
|      | 1   | 2             |         | Projeto                        | W9999                     |              | Atividades<br>Complementares<br>>>>> Desc   | 0,00      | 0          |      | Indeterminado      | USINA DE CANA DE AÇÚCAR                          |                  |
|      | 7   | 2             |         | Assistência                    | W0013                     |              | Agroindústria                               | 0,00      | 0          |      | Indeterminado      |                                                  |                  |
|      | 9   | 1             | 8       | Consultoria                    | W0132                     | 8            | Construções e<br>Instalações p/<br>fins A   | 0,00      | 0          |      | Indeterminado      |                                                  |                  |
|      | 0   |               |         |                                |                           |              |                                             | 0,00      | 0          | 7    |                    |                                                  |                  |
| ĺ    | 0   |               | 8       |                                |                           |              |                                             | 0,00      | 0          | 8    |                    |                                                  |                  |
| ĺ    | 0   |               |         |                                |                           |              |                                             | 0,00      | 0          |      |                    |                                                  |                  |
|      | 0   |               | 8       |                                |                           |              |                                             | 0,00      | 0          | 8    |                    |                                                  |                  |
| ĺ    | 0   |               | 8       |                                |                           |              |                                             | 0,00      | 0          |      |                    |                                                  |                  |
| ĺ    | 0   |               | 8       |                                |                           | 8            |                                             | 0,00      | 0          |      |                    |                                                  |                  |
| Ì    | 0   |               | 8       |                                |                           | 8            |                                             | 0,00      | 0          | 8    |                    |                                                  |                  |
| ĺ    | 0   |               |         |                                |                           |              |                                             | 0,00      | 0          |      |                    |                                                  |                  |
| ĺ    | 0   |               |         |                                |                           | 0            |                                             | 0,00      | 0          |      |                    |                                                  |                  |
| ĺ    | 0   |               |         |                                |                           | 8            |                                             | 0,00      | 0          | 8    |                    |                                                  |                  |
| ĺ    | 0   |               |         |                                |                           | 8            |                                             | 0,00      | 0          |      |                    |                                                  |                  |
|      | 0   |               |         |                                |                           | 8            |                                             | 0,00      | 0          |      |                    |                                                  |                  |
|      | 0   |               |         |                                |                           |              |                                             | 0,00      | 0          | 8    |                    |                                                  |                  |
|      | 0   |               | 8       |                                |                           | 8            |                                             | 0,00      | 0          |      |                    |                                                  |                  |
|      | 0   |               |         |                                |                           | 8            |                                             | 0,00      | 0          |      |                    |                                                  |                  |
|      | 0   |               |         |                                |                           | 8            |                                             | 0,00      | 0          | 8    |                    |                                                  |                  |
| *) M | 1ar | que e         | sta     | coluna quan                    | do desejar                | EX           | CLUIR uma atividad                          | e.        |            |      |                    |                                                  |                  |
| Co   | on  | firme         | 9       | Verificar                      | Fech                      | ar           |                                             |           |            |      |                    |                                                  |                  |
| 10   | one | duído         |         |                                |                           |              |                                             |           |            | -    |                    | 🜍 Intranet local 🛞 100%.                         |                  |

A tecla "Fechar" sai do programa sem salvar os dados preenchidos.

Ao sair do programa utilizando a tecla "Confirme", a ART digitada aparecerá como <u>Preenchida</u>. Isto indica que ela ainda pode ser editada. A situação "Preenchida" serve para o profissional visualizá-la antes de finalizar. Para visualizar a ART, selecione-a clicando sobre a linha onde ela se encontra (deve mudar a coloração da linha), a seguir clique em "Visualizar/Imprimir".

|                              |                                                 |                                                                                                    |                                                                                             | recita  |
|------------------------------|-------------------------------------------------|----------------------------------------------------------------------------------------------------|---------------------------------------------------------------------------------------------|---------|
| INST                         | A partir de ab<br>situação "reg<br>As situações | pril/18, a versão oficial da<br>istrada", após a confirm<br>de "preenchida" e "o<br>impressão em modo | a ART só será impressa na<br>lação do seu pagamento.<br>cadastrada" permitem a<br>rascunho. | Suchis  |
| Resulto contrato Contratante | Luitar                                          | SELECIONE TIPO                                                                                        |                                                                                             | CXCIUIT |
|                              |                                                 | SELECIONE TIPO                                                                                        | acerv 20                                                                                    | U       |
|                              | Seleçã                                          | io de Filtros de Busca de ART                                                                         |                                                                                             |         |
|                              |                                                 |                                                                                                    |                                                                                             |         |
| Nro. ART Data Iníci          | o Contratante.                                  | Endereço da Obra/Serviço                                                                              | Valor ART(R\$) Situação Data de inclusão da                                                 | ART     |
| 9545571 07/03/2018           | DIVERSOS                                        | TRAV, 0                                                                                               | 161,00 PREENCHIDA 07/03/2018                                                                |         |
| 9485974 10/01/2018           | DESMANCHE ABC LTDA                              | PROFESSOR CRISTIANO FISCHER, 56                                                                       | 5 82,94 CADASTRADA 25/01/2018                                                               |         |
| 9485964 04/01/2018           | B EREFDF                                        | FFFFF, 0                                                                                              | 218,54 CADASTRADA 25/01/2018                                                                |         |
| 9471086 01/01/2018           | B DESMANCHE ABC LTDA                            | PROFESSOR CRISTIANO FISCHER, 56                                                                       | 5 82,94 CADASTRADA 16/01/2018                                                               |         |
| 9471049 01/01/2018           | B DESMANCHE ABC LTDA                            | PROFESSOR CRISTIANO FISCHER, 56                                                                       | 5 0,00 CADASTRADA 16/01/2018                                                                |         |
| 9471047 01/01/2018           | B DESMANCHE ABC LTDA                            | PROFESSOR CRISTIANO FISCHER, 56                                                                       | 5 82,94 CADASTRADA 16/01/2018                                                               |         |
| 9471032 01/01/2018           | B TESTE - PRESTAÇÃO DE SERVIÇOS                 | DEROCY GIACOMO DA SILVA, 10                                                                           | 82,94 CADASTRADA 16/01/2018                                                                 |         |
| 9391172 22/11/2017           | DESMANCHE ABC LTDA                              | PROFESSOR CRISTIANO FISCHER, 56                                                                       | 5 81,53 REGISTRADA 22/11/2017                                                               |         |
| 9383909 01/03/2017           | TESTE - PRESTAÇÃO DE SERVIÇOS                   | DEROCY GIACOMO DA SILVA, 10                                                                           | 82,94 CADASTRADA 17/11/2017                                                                 |         |
| 9351633 01/10/2017           | ART MULTIPLA                                    |                                                                                                    | 107,47 CADASTRADA 27/10/2017                                                                |         |
| Google Chrome 0/2017         | TESTE - PRESTAÇÃO DE SERVIÇOS                   | DEROCY GIACOMO DA SILVA, 10                                                                           | 81,53 PREENCHIDA 26/10/2017                                                                 |         |

A ART será aberta no Modo Rascunho em PDF. Constatado que a ART está corretamente preenchida, clique em "Voltar", e marque novamente a ART (a linha que contém a ART passará para a cor amarela) e selecione "Finalizar".

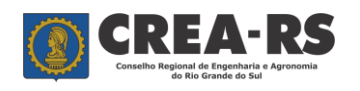

## Guia de Preenchimento da ART

versão janeiro/2022 página 16 de 24

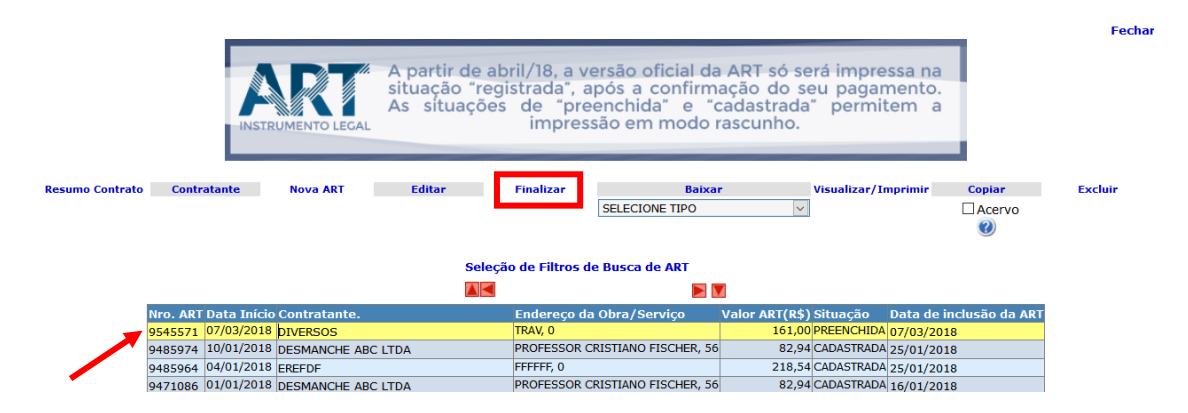

AART deve passar para a situação "Cadastrada".

A seguir, basta selecionar novamente a linha que contém a ART, clicar em "Visualizar/Imprimir" e imprimi-la no programa visualizador de PDF instalado no seu computador. A ART cadastrada possui o boleto bancário para pagamento da sua taxa.

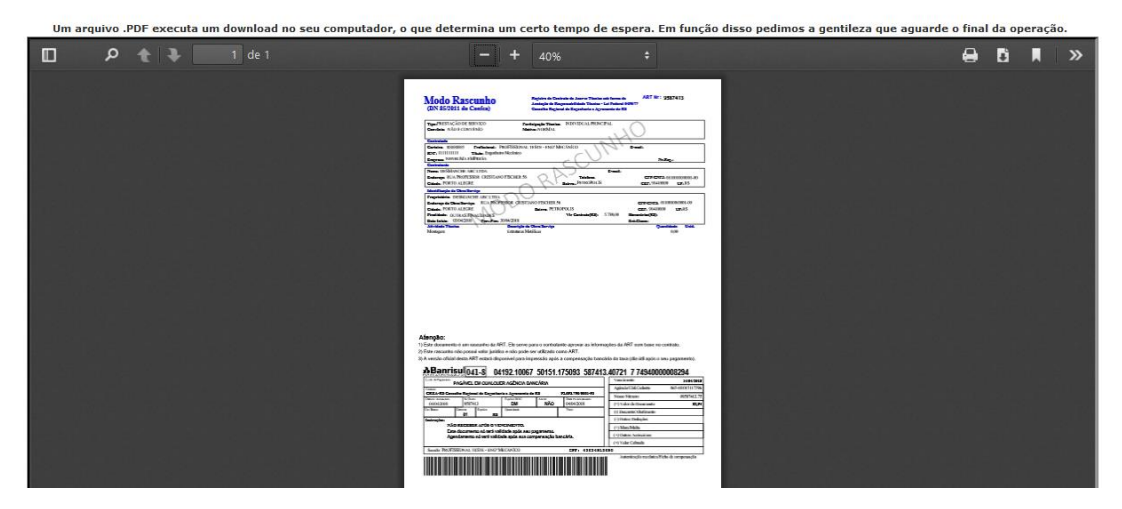

Em até um dia útil após o pagamento da taxa da ART, ela passará para a situação de "registrada" e será possível imprimir a sua versão oficial. Somente ARTs na versão oficial poderão ser apresentadas para os órgãos e contratantes.

Versão oficial da ART:

| Um arquivo   | PDF executa ur | n download no seu cor | nputador, o que determ                                                                                                    | ina um ce <mark>rt</mark> o                                            | tempo de esp                              | era. Em função                                                      | disso pedimo            | s a gentileza que       | e aguarde o f | final | da op | eraçã | ο. |
|--------------|----------------|-----------------------|----------------------------------------------------------------------------------------------------|------------------------------------------------------------------------|-------------------------------------------|---------------------------------------------------------------------|-------------------------|-------------------------|---------------|-------|-------|-------|----|
| م 🛛          |                | 1 de 1                |                                                                                                    |                                                                        |                                           |                                                                     |                         |                         | (             | 9     | ÷     |       | »  |
|              |                |                       | Anotação de Respor<br>Lei nº 6406, de 7<br>Conselho Regional de Ingo                                                                                                    | nabilidade Técnica - A<br>de dezembro de 1971<br>tharia e Agronomia de | RT CREA                                   | -RS AF                                                              | RT Namero<br>587413     |                         |               |       |       |       |    |
| ker "Leon of |                | 1941 and 1            | Tipe:PRESTAÇÃO DE SERVIÇO<br>Convênio: NÃO É CONVÊNIO                                                                                                    | Participação Téc<br>Mative: NORMA                                      | ien INDIVIDUAL/PRINCIPA<br>L              | T.                                                                  |                         |                         |               |       |       |       |    |
|              |                |                       | Contratada<br>Cartoira: 85880885 Profinianal: PRO<br>2029; 111111111 Tânda: Engenitoire 1<br>Empresa: NENHELMA EMPRESA                                                                                                    | RUSSIONAL TESTE - EN<br>decinico                                       | P MECÂNICO                                | E-mail:<br>No.Re                                                    | ę.                      |                         |               |       |       |       |    |
|              |                |                       | Centratante<br>None: DESMANCHE ABC LIDA<br>Zoferego: RUA PROFESSOR: CRESTIANO I<br>Cidade: PORTO ALEGRE                                                                                                    | ISCHER 56                                                              | Tricino:<br>Bairra.: PETROPOLIS           | CHECK92:0<br>CEP: 11410000                                          | 100100/0001-00<br>LT:R5 |                         |               |       |       |       |    |
|              |                |                       | Manificação da ObraSarvigo<br>Propriativa: DESMANCHE ABC LIDA<br>Endergo da ObraSarviga: RUA PROFES<br>Cidada: PORTO ALEGRE<br>Finalidade: OUTRAS FINALIZADES<br>Data faisie: OUTRAS FINALIZADES<br>Data faisie: OUTRAS FINALIZADES | SOR CRISTIANO FISCHE<br>Bairre: 19<br>142018                           | R 56<br>TROPOLIS<br>Vir Centrate(RS): 5.7 | CFFCNP2: 8110<br>CEP: 9141000<br>89,00 Basectring(R):<br>Est.Chase: | 0100/0001-00<br>UF-RS   |                         |               |       |       |       |    |
|              |                |                       | Ativitate Técnica<br>Montegres<br>ART registrada (paga) no CREA-R:                                                                                                    | Descrição da Obra-Serviç<br>Estruturos Metilicas<br>5 em 04/04/2018    |                                           | Quanti                                                              | dade Unid.<br>0,00      |                         |               |       |       |       |    |
|              |                |                       |                                                                                                    |                                                                        |                                           |                                                                     |                         | l d'an a' l<br>Bailtean |               |       |       |       |    |
| h 5루 탄 61    |                |                       |                                                                                                    |                                                                        |                                           |                                                                     |                         |                         |               |       |       |       |    |
|              |                |                       |                                                                                                    |                                                                        |                                           |                                                                     |                         |                         |               |       |       |       |    |
|              |                |                       |                                                                                                    |                                                                        |                                           |                                                                     |                         |                         |               |       |       |       |    |
|              |                |                       |                                                                                                    | Declaro serem verde                                                    | deinus as informações acima               | De aceedo                                                           |                         |                         |               |       |       |       |    |
| te Sur g     |                |                       | Local e Data                                                                                                    | PROFINITIONAL TEST E                                                   | INF MICANCO                               | INNERSE ANCEEDE                                                     |                         |                         |               |       |       |       |    |
|              |                |                       | A AUTENTICIDADE DE STA ART P                                                                                                    | DOERA SER CONFIRMA                                                     | DA NO BITE DO CREA-R.B. LI                | NK CIDADÃO - ART CONBULT                                            | *                       |                         |               |       |       |       |    |

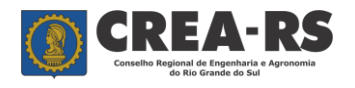

## Comandos em detalhe:

## Resumo do Contrato:

O comando "Resumo Contrato" possibilita ao profissional registrar na ART um detalhamento maior da obra ou serviço técnico, ou mesmo informações que julgar relevantes. Para utilizar o comando é necessário que a ART já esteja digitada e se encontre na situação "Preenchida". Clique na linha que contém a ART que deseja incluir o resumo do contrato e a seguir em "Resumo Contrato".

Aparecerá a seguinte tela.

| ARTN_RESUMO_CONTRATO - Windows Internet Exp                                                   | plorer                                                                                                    |                                                     |
|-----------------------------------------------------------------------------------------------|----------------------------------------------------------------------------------------------------|-----------------------------------------------------|
| 💽 🕞 🔻 🙋 http://www.crea-rs.org.br/apolosirius/servlet/                                        | org.crears.apolo.prod.tartn_resumo_contrato?4728044,RS888886,771257,ar 💌                                          | ← X Live Search                                     |
|                                                                                               |                                                                                                    | 🐴 🔹 🖶 🔹 🔂 <u>P</u> ágina 👻 🍈 Ferramen <u>t</u> as 👻 |
|                                                                                               |                                                                                                    |                                                     |
| CREA-                                                                                         | Rua Guilherme Alves, 1010   Porto Alegre   RS   Brasil<br>CEP 90680-000   Fone (51) 3320.2100   e-mails e telefor | nes                                                 |
| e Agronomia do Rio Grande                                                                     | (a digatesea a<br>do Sul                                                                                          | ☑ ♣                                                 |
| ART: 4728044<br>OBS.: Use a tecla TAB para mudar a linha de preenchimen<br>RESUMO DO CONTRATO | to. (Nesta tela, existem 37 linhas com 108 caracteres cada).                                                      |                                                     |
|                                                                                               |                                                                                                    |                                                     |
|                                                                                               |                                                                                                    |                                                     |
|                                                                                               |                                                                                                    |                                                     |
|                                                                                               |                                                                                                    |                                                     |
|                                                                                               |                                                                                                    |                                                     |
|                                                                                               |                                                                                                    |                                                     |
|                                                                                               |                                                                                                    |                                                     |
|                                                                                               |                                                                                                    |                                                     |

Ao final da digitação do texto, clique em "Aplicar mudanças". Quando da impressão da ART, o Resumo do Contrato estará na segunda página.

## Excluir:

O comando "Excluir" exclui ARTs nas situações "Preenchida" e "Cadastrada". ARTs que já tiveram o seu valor quitado (situação Registrada) não poderão ser excluídas.

## Copiar:

ARTs na situação "Cadastrada" não podem ser editadas. Mas existe um recurso para transformá-la em editável. Trata-se do comando "Copiar". Selecione a ART a ser copiada e a seguir no comando "Copiar". O programa gera uma nova ART em situação "Preenchida" contendo todas as informações da ART copiada, com excessão das datas de início e previsão de fim, que necessitam ser preenchidas novamente. Clique sobre esta nova ART e a seguir em "Editar". Faça as alterações necessárias, e siga os procedimentos já narrados neste tutorial para finalizá-la. O profissional poderá copiar também ARTs que se encontram baixadas no seu acervo técnico. Para isto basta matcar "Acervo" e clicar em "Copiar".

## <u>Finalizar</u>:

O comando Finalizar gera o boleto bancário para pagamento da taxa da ART. Ela passa de "preenchida" para "cadastrada".

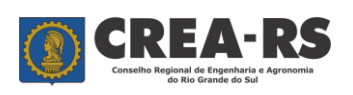

## <u>Baixar</u>:

O comando "Baixar" poderá ser utilizado somente quando a situação da ART estiver como "registrada". Proceda da seguinte forma:

a) Baixar a ART por conclusão da Obra/Serviço:

- 1) Selecione "Conclusão".
- 2) Inclua a data da conclusão da obra/serviço.
- 3) Selecione a linha que contém a ART.
- 4) Clique no comando "Baixar".
- 5) Na caixa de diálogo que se abre clique em OK.

| Windows Internet Explorer                |
|------------------------------------------|
| Tem certeza que deseja baixar esta ARTN? |
| OK Cancelar                              |

Caso o processo tenha se efetivado com sucesso, a ART deverá desaparecer da lista de ARTs.

b) Baixar a ART por Rescisão Contratual, Paralisação ou Substituição de Profissional:

- 1) Selecione o tipo de baixa.
- 2) Inclua a data da baixa da obra/serviço.
- 3) Selecione a linha que contém a ART.
- 4) Clique no comando "Baixar".

5) Preencha os campos do requerimento de baixa e após clique em "Confirma".

6) O programa pedirá para confirmar os dados. Clique em "Confirme".

Caso o processo tenha se efetivado com sucesso, a ART deverá desaparecer da lista de ARTs.

## Perguntas freqüentes:

# 1) A ART não está aparecendo após o comando "Visualizar/Imprimir". O que fazer?

Não há programa visualizador de arquivos PDF, como o Acrobat Reader, instalado no seu computador, ou a versão existente não está suportando o arquivo. <u>Solução</u>: instale a versão mais recente do visualizador de PDF

## 2) Como tenho acesso ao meu usuário e senha?

A senha do profissional é sigilosa e está criptografada no banco de dados do Conselho. A única maneira do profissional obtê-la é pelo "Redefinir Senha" nos Serviços Online no *site* do Crea-RS.

## 3) Qual o valor jurídico da ART?

O valor jurídico da ART consiste no registro da responsabilidade técnica por obras e serviços da área tecnológica, nos termos da Lei Federal 6.496/77.

## 4) Quando o profissional deve registrar a ART?

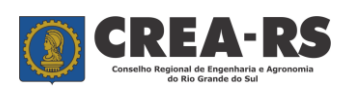

Sempre no início do contrato.

Pela Resolução n.º 1.025/09 do Confea não é permitido o registro de ART após o término da obra/serviço.

## 5) Quem é o responsável pelo preenchimento da ART?

O preenchimento do formulário da ART é de responsabilidade do profissional. Ele responde por todas as informações contidas nela.

## 6) De quem é a responsabilidade pelo pagamento do valor da ART?

Quando o profissional for contratado como autônomo, cabe a ele o pagamento do valor da ART.

Quando se tratar de profissional com vínculo empregatício de qualquer natureza, cabe a pessoa jurídica empregadora a responsabilidade pelo pagamento do valor da ART.

## 7) Em que situações devo registrar a ART de cargo ou função?

Sempre que o profissional for contratado para ocupar um cargo (ou função) técnico, seja por nomeação, ocupação ou contrato de trabalho, tanto em entidade pública quanto privada, ele deve registrar a ART de cargo ou função.

## 8) O que acarreta a falta da ART?

A falta de Anotação de Responsabilidade Técnica sujeitará o profissional ou a empresa contratada à multa prevista na alínea "a" do artigo 73 da Lei Federal 5.194/66.

# 9) Não está aparecendo uma empresa pela qual sou responsável técnico junto ao Crea-RS no programa da ART, por quê?

Existem algumas razões para isto ocorrer: o registro da empresa ainda não foi deferido pela Câmara Especializada; a empresa está com o registro cancelado por falta de pagamento da anuidade. Orientamos entrar em contato com o Núcleo de Registro para verificar a razão (registro@crea-rs.org.br).

## 10) Quais os casos em que posso utilizar a ART Múltipla Mensal?

A ART Múltipla Mensal está prevista para serviços repetitivos nos termos da Resolução n.º 1.025/09 do Confea. Veja as atividades que poderão utilizar a ART Múltipla Mensal no *site* do Crea-RS na internet, link Profissional – ART Múltipla Mensal.

# Telefone para esclarecimento de dúvidas:

0800-5102100 Horário de atendimento: das 9h às 17h30, de segunda a sexta-feira.

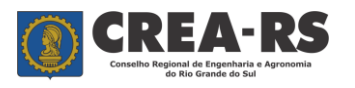

## Glossário - Atividades Técnicas

#### ANÁLISE

A atividade que envolve a determinação das partes constituintes de um todo, buscando conhecer sua natureza.

#### ANTEPROJETO

A atividade que envolve a materialização do esboço preliminar de um projeto.

#### ARBITRAMENTO

A atividade que envolve a tomada de decisão ou posição técnica entre alternativas controvertidas ou que decorrem de aspectos subjetivos.

#### ASSESSORIA

A atividade que envolve subsidiar quem efetivamente toma as decisões finais relativas à obra ou serviço.

#### ASSISTÊNCIA

A atividade que envolve as decisões finais aos profissionais responsáveis pelos projetos, execuções, manutenções, instalações, condução, implantação, conservação, pesquisa, com relação à obra ou serviço.

### AVALIAÇÃO

A atividade que envolve em determinar tecnicamente o valor qualitativo ou monetário de um bem, de direito ou de entendimento.

#### CARGO OU FUNÇÃO

O desempenho de cargo ou função técnica, seja por nomeação, ocupação ou contrato de trabalho, tanto em entidade pública quanto privada, obriga o registro da ART no CREA em cuja jurisdição for exercida a atividade.

#### CLASSIFICAÇÃO

A atividade que consiste em comparar os produtos, características, parâmetros e especificações técnicas (estabelecidas nos padrões).

#### CONDUÇÃO

A atividade que consiste no comando, chefia de equipe de trabalho, de instalação, de montagem, de operação ou de manutenção, dentro do campo da respectiva especialização.

#### CONSERVAÇÃO

A atividade que envolve um conjunto de operações visando manter em bom estado, preservar, fazer durar, guardar adequadamente, permanecer ou continuar nas condições de conforto e segurança previsto no projeto.

#### CONSULTORIA

A atividade que envolve matéria específica, em que o profissional, através de seus conhecimentos técnicos e de forma eventual, fornece parecer substanciado, restrito às matérias especificadas que tenham sido objeto da consulta.

#### **CONTROLE DE QUALIDADE**

A atividade que envolve o acompanhamento efetivo da produção e verificar o enquadramento do produto ou serviço dentro das normas técnicas e das especificações, em termos de projeto padrão e mensuração visando a correção de eventuais desvios e fornecer os elementos para a aceitação ou rejeição.

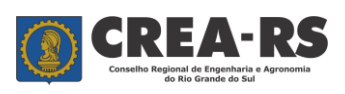

## **COORDENAÇÃO TÉCNICA**

A atividade que envolve decisões técnicas de uma obra ou serviço, porém subordinados a uma direção.

## **DESENHO TÉCNICO**

A atividade que implica na representação de formas sobre uma superfície, por meio de linhas, pontos e manchas definindo detalhamento, as características técnicas da obra ou serviço, sob orientação de profissional de nível superior.

## DIREÇÃO

A atividade que compreende acionamento de todas as decisões finais na obra ou no serviço. É atividade usual de profissional diretor da empresa que conta com outros profissionais tanto de nível superior como de médio em quadro funcional.

#### DIVULGAÇÃO TÉCNICA

A atividade que visa difundir, propagar ou publicar matéria técnica de forma escrita.

#### **ENSAIO**

A atividade que envolve o estudo ou investigação sumária dos aspectos técnicos e/ou científicos dentro do campos de sua modalidade profissional.

#### **ENSINO**

A atividade que visa transmitir conhecimentos técnicos a outrem de maneira formal, dentro do campos de sua modalidade profissional.

#### **ESPECIFICAÇÕES**

A atividade que envolve a fixação das características, das condições ou requisitos de materiais, equipamentos, técnicas de execução a serem empregadas na obra ou serviço.

#### **ESTUDO**

A atividade que envolve simultaneamente a pesquisa, levantamento, a coleta, a observação, o tratamento de todos os elementos necessários para a análise de natureza técnica à obra ou serviço, ou desenvolvimento de métodos ou processos de produção e/ou à determinação de viabilidade técnica-econômica.

#### EXECUÇÃO

A atividade de materialização da obra ou ao realizar serviços (previsto nos projetos) dentro de um campo de sua modalidade profissional.

#### EXPERIMENTAÇÃO

A atividade que consiste em observar manifestações de um determinado fenômeno, sob condições previamente estabelecidas, ou colocar ou comparar alternativas.

#### EXPURGO

A atividade que consiste em limpar, purificar impurezas, sobras ou elementos nocivos, relativos a obra ou serviço

#### EXTENSÃO

A atividade que envolve a transmissão de conhecimentos técnicos pela utilização de sistemas informais de aprendizado.

#### FABRICAÇÃO

A atividade que envolve a transformação de matérias primas em produtos.

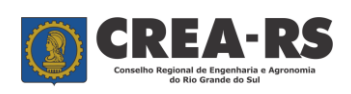

## FISCALIZAÇÃO

A atividade que envolve o controle e a inspeção sistemática da obra ou serviço, com a finalidade de examinar ou verificar se o desenvolvimento da execução obedece as especificações e prazos estabelecidos ao projeto.

## INSPEÇÃO

A atividade de vistoriar ou examinar ou inspecionar a obra ou serviço, acusando no laudo técnico o estado em que se encontra o objeto da inspeção, dentro do campo de sua modalidade profissional.

#### INSTALAÇÃO

A atividade que implica em colocar ou dispor convenientemente, peças, equipamentos e acessórios a determinada obra ou serviço.

## LAUDO TÉCNICO

A atividade que consiste em elaborar uma peça escrita, fundamental na qual o profissional expõe as observações de estudos efetuados, bem como as respectivas conclusões.

#### **LEVANTAMENTO**

A Atividade que envolve a observação, a mensuração e/ou a quantificação de dados de natureza técnica necessários à execução da obra ou serviço.

#### LOCAÇÃO

A atividade que envolve a marcação, por mensuração, do terreno a ser ocupado por uma obra, sob a direção de profissional de nível superior.

#### MANUTENÇÃO

Atividade que implica em conservar aparelhos, máquinas e equipamentos em bom estado de operação sob a direção de profissional de nível superior, dentro do campo de sua especialização.

#### MEMORIAL

Conjunto de estudos, definições, relatos e/ou descrições necessárias ao entendimento é complementação de projetos, laudos ou serviços de engenharia.

## **MENSURAÇÃO**

Atividade que envolve, efetua e apura as medições necessárias à quantificação de determinado fenômeno, produto, bem como obras ou serviços num determinado período.

#### MONTAGEM

Atividade que implica no arranjo ou disposição ordenada de peças ou mecanismos de modo a compor um todo a funcionar.

#### **OBSERVAÇÕES**

Para ser utilizada em conjunto com a atividade específica "Atividades Complementares>>>>Descreva". visando registrar uma informação que o profissional julgar importante na ART.

## **OPERAÇÃO**

Atividade que implica em fazer funcionar equipamentos ou mecanismos para produzir certos efeitos ou produtos.

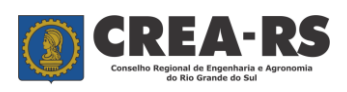

#### ORÇAMENTO

Atividade que envolve apresentar ordenadamente o levantamento de todos os elementos pertinentes à obra ou serviço no âmbito da respectiva modalidade profissional.

## ORIENTAÇÃO TÉCNICA

Atividade de orientar tecnicamente alguém, analisando criteriosamente os vários aspectos da questão.

## PADRONIZAÇÃO

Atividade que envolve determinar, estabelecer características ou parâmetros necessários que visam a quantificação, a uniformização de processos, produtos ou bem.

## PALESTRA OU CONFERÊNCIA

Atividade que visa difundir matéria técnica de forma oral.

#### PARECER TÉCNICO

Atividade que implica em elaborar uma peça escrita, na qual contenha opinião fundamentada sobre determinado assunto, emitido pelo profissional.

#### PERÍCIA

Atividade que envolve a apuração das causas reais ou mais prováveis que motivaram determinado evento ou da asserção de direitos, pelo que a perícia pressupões uma vistoria anterior.

#### PESQUISA

Atividade que envolve a investigação minuciosa, coleta de dados sistemática e metódica para elucidação, conhecimento e interpretação dos aspectos técnicos e/ou científicos de determinado processo, fenômeno ou fato.

#### PLANEJAMENTO

Atividade que envolve a formulação sistematizadas de um conjunto de decisões devidamente integrantes expressas em objetivos e metas e que implica e os meios disponíveis e/ou necessários para alcançá-las, em prazo determinado.

#### **PROCESSAMENTO DE DADOS**

Atividade que implica na preparação e aproveitamento de dados ou elementos básicos de informação, de acordo com regras precisas, programas, a fim de obter-se outras informações ou as mesmas apresentadas, de modo distinto.

#### PRODUÇÃO

Atividade que envolve o tratamento e/ou transformação de matéria prima, através de processos técnicos, pelo manuseio ou a utilização de equipamentos, gerando produtos acabados, semiacabados ou matéria prima para outro produto ou em série.

#### **PROJETO**

Atividade necessária à materialização dos meios, através dos princípios técnicos e científicos, visando a consecução de um objetivo ou meta, adequando-se aos recursos disponíveis e às alternativas que conduzem à viabilidade de decisão.

PROJETO E EXECUÇÃO

Atividades em conjunto listadas.

## RECEITUÁRIO

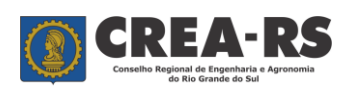

versão janeiro/2022 página 24 de 24

Formulário elaborado por profissional de nível superior, na área da agronomia, onde recomenda e indica as quantidades e características, modo de utilização e precauções necessárias dos produtos agrotóxicos.

## REGULARIZAÇÃO

Laudo técnico resultante da avaliação de uma obra construída na sua totalidade ou parcialmente sem a participação de profissional habilitado. Ao regularizar trabalho iniciado ou concluído sem a participação efetiva de responsável técnico, o profissional passa a ser responsável por sua solidez e segurança, respondendo pelo mesmo em qualquer instância.

## RESTAURAÇÃO

Atividade que implica em recuperar na parte ou no todo a obra equipamento mantendo as características iniciais.

## **SUPERVISÃO**

É a atividade que compreende o acompanhamento e orientação da obra ou serviço dentro dos campos da respectiva especialização

#### VIABILIDADE TÉCNICA

Atividade que envolve os estudos de viabilidade técnico e econômico financeiro ou projetos futuros.

#### VISTORIA

Atividade que envolve a constatação de um fato, mediante exame circunstanciado e descrição minuciosa dos elementos, que constituem, sem a indagação das causas que o motivaram.